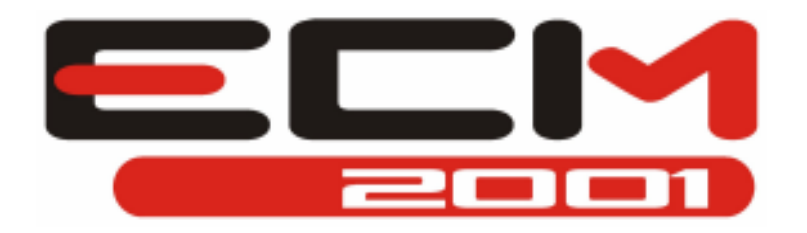

# Guide complet de la reprogrammation automobile v 1.0

Introduction générale à ECuManager2001

Ecm2001, produit par AlienTech Srl, contient en un seul logiciel tout le nécessaire pour la reprogrammation de cartographie automobile considéré comme un standard sur pc.

Il permet de visualiser et de modifier les cartes (maps) en graphique 2D, 3D, hexadécimale ou bien en très confortables tableaux décimaux et il recalcule automatiquement le checksum.

Pour la modification à partir des tableaux traduits en chiffres décimaux, il est nécessaire de posséder les drivers qui sont des fichiers au format DRV ou DRU qui se trouvent dans le dossier « drivers » à l'intérieur du dossier principale du programme (en générale « c:\ecm2001\drivers »). A l'intérieur de chaque driver est contenu des informations très utiles pour le programme qui nous permettent de simplifier au maximum nôtre travaille. Le plus important étant : les coordonnés des diverses cartes (parmi lesquelles avance, injection, etc...), le type de checksum (partiel, 8bit, 16bit, etc...) et le format des données (8bit, 16bit, etc...).

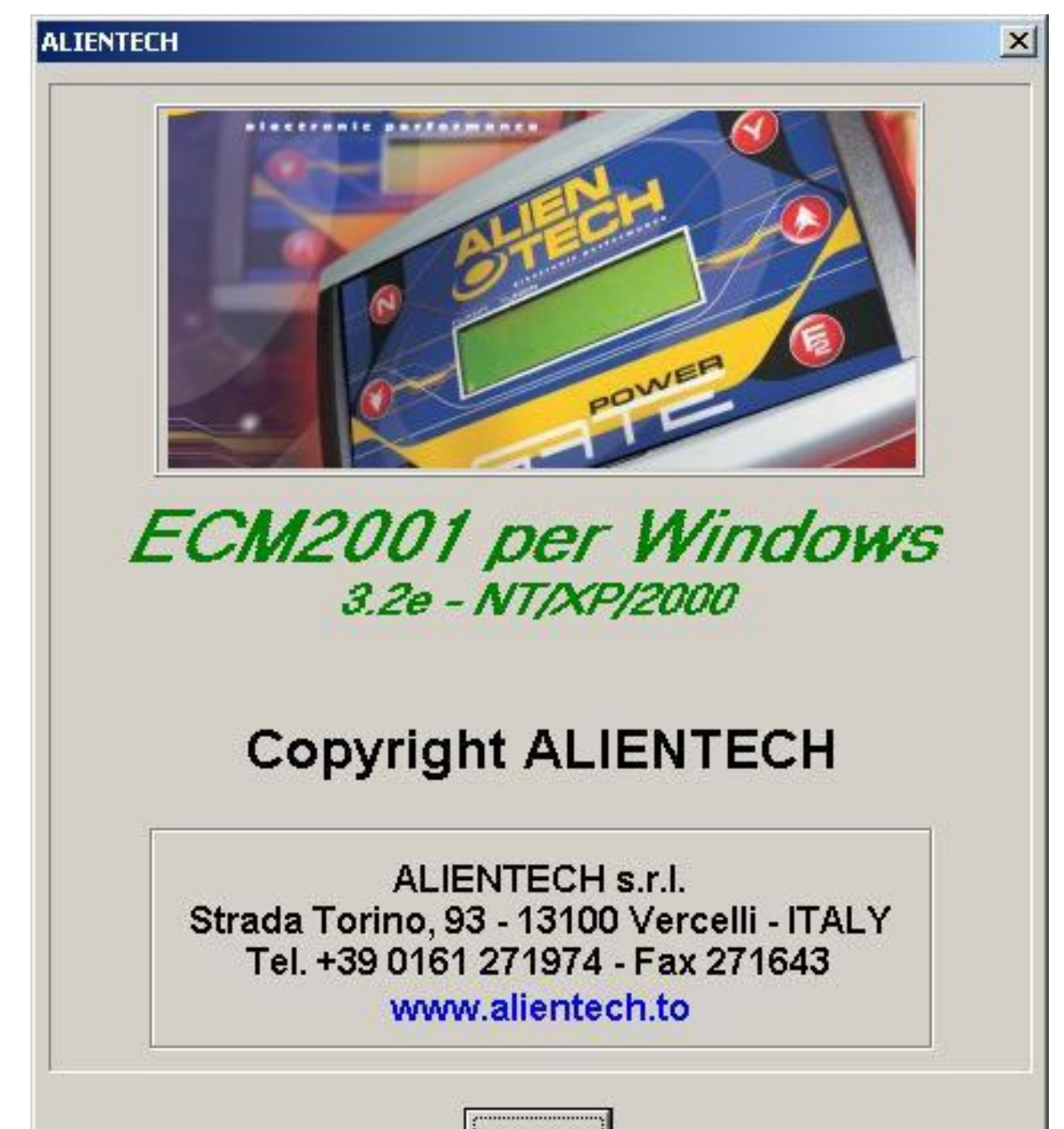

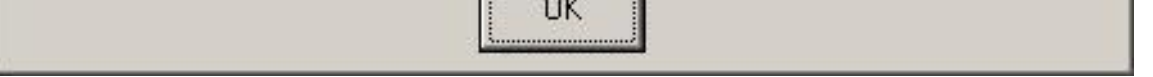

| Nome del file Descrizione                       |                                                                                                   |
|-------------------------------------------------|---------------------------------------------------------------------------------------------------|
| EPROM Originale Nome del file Descrizione       | Stogla                                                                                            |
| EPROM Modificata Nome del file Descrizione      | Stople                                                                                            |
| Modifiche NO<br>Memo indirizzi<br>Nome del file | Stogla                                                                                            |
| Descrizione                                     |                                                                                                   |
|                                                 | Спранист ССП 51<br>5tr. Torino, 93<br>13100 VERCELLI - ПАLY<br>Tel. +390161271974 Fax +3901612716 |

Ouverture de fichier et reconnaissance du driver à charger

Dans la section « EPROM Originale » cliquer sur « Ouvrir » (Stoglia).

| ECM2001 per Windows - Italiano - v | ersione 3.2e - NT/XP/2000 |                                                                                                    |
|------------------------------------|---------------------------|----------------------------------------------------------------------------------------------------|
| le Modifica Opzioni Utility Help   |                           |                                                                                                    |
| ✎✎ඏ <u>₽₽₽₽</u> €                  |                           | 2 🖉 🦉 🗂                                                                                                    |
| Driver                             |                           |                                                                                                    |
| Nome del file                      |                           | G=Ti                                                                                                    |
| Descrizione                        | Fam.                      |                                                                                                    |
| EPROM Originale                    |                           |                                                                                                    |
| lome del file                      | Stogia                    |                                                                                                    |
| Jescrizione                        |                           | ALCE ON                                                                                                    |
| EPROM Modificata                   |                           |                                                                                                    |
| Iome del file                      | Stogfa                    |                                                                                                    |
| lescrizione                        |                           | INER                                                                                                    |
| Addiche NO                         |                           | and the second second s |
| Memo indirazi                      |                           |                                                                                                    |
| lome del file                      | Storia                    |                                                                                                    |
| escrizione                         |                           |                                                                                                    |
|                                    |                           |                                                                                                    |
|                                    |                           | I IENTECH erl                                                                                                    |
|                                    |                           |                                                                                                    |
|                                    |                           |                                                                                                    |
|                                    | Str.                      | Torino, 93                                                                                                    |
|                                    |                           | Eax + 30016127164                                                                                                    |
|                                    | 181. +3901012/19/4        | rax +3901012/104                                                                                                    |
|                                    |                           | entech.to                                                                                                    |

| E. |     |
|----|-----|
|    | li. |
|    |     |

A l'apparition de l'avertissement "Aucun driver n'a été sélectionné: confirmer? », cliquer sur « oui » (si).

| ECM2001    | ×                          |
|------------|----------------------------|
| Nessun dri | ver selezionato: confermi? |
| [ <u>S</u> | <u>N</u> o                 |

Sélectionner le fichier original du véhicule à reprogrammer cliquer sur « Ok ».

| Selezio       | ne EPROM Orig       | jinale                    |            |                 | <u>_   ×</u> |
|---------------|---------------------|---------------------------|------------|-----------------|--------------|
| Cerca in:     | 💼 c: [harddisk      | . 💽 🖻 🔳                   |            |                 |              |
| 🕞 C:\         |                     | Nome                      | Dimensione | Tipo            | Data (       |
| C ecm2L       | JUT<br>al<br>SONALI | audi_a4_1.9_tdi_130cv.ori | 524288     | EPROM Originale | 14/05        |
| C:\ecm2001    | I\original\PERS(    | DNALI                     |            |                 |              |
| Nome file:    | audi_a4_1.9_to      | di_130cv.ori              |            |                 | OK           |
| File di tipo: | Tutti i file (*.*)  |                           |            | <b>–</b> A      | nnulla       |
| Descrizione   | :                   |                           |            |                 |              |
| [             |                     |                           | 1 files    |                 |              |

Nous remarquerons que la l'image de la fenêtre principale du programme a changée pour laisser apparaître deux colonnes blanches contenants les informations sur le fichier original et sur celui modifié.

| 000 |
|-----|
|     |
|     |
|     |
|     |
|     |
|     |
|     |
|     |

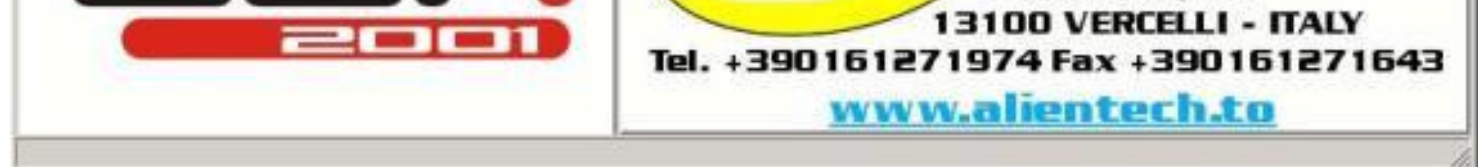

Parmi ces informations, noter les versions de l'ECU (HW) et du logiciel installé (SW).

| Uriginale                                               | Modificato                                  |   |
|---------------------------------------------------------|---------------------------------------------|---|
| Bosch<br>Diesel<br>0281011142 v. HW<br>1037366047 v. SW | Bosch<br>Diesel<br>0281011142<br>1037366047 | 4 |
| Cks: 8ECA<br>Size: 524288 = 0x80000                     | Cks: 8ECA<br>Size: 524288 = 0x80000         |   |

Maintenant que nous avons les donnés nécessaires, il faut charger dans Ecm2001 le driver exact du fichier original à reprogrammer. Dans la section « Driver » cliquer sur « Ouvrir ».

|                                                                                                    |                 |                                                                                                    | ? @ @ =                                                                                          |
|----------------------------------------------------------------------------------------------------|-----------------|----------------------------------------------------------------------------------------------------|--------------------------------------------------------------------------------------------------|
| Driver Iome del file Pescrizione PROM Originale Iome del file PROM Modificata Iome del file PROM Modificata Iome del file PROM Modificata Iome del file PROM Modificata Iome del file PROM Modificata | Sfoglia<br>Fam. | Informazioni sui file<br>Originale<br>Bosch<br>Diesel<br>0281011142<br>1037366047<br>Cks: 8ECA<br>Size: 524288 - 0x90000 | Modificato<br>Bosch<br>Diesel<br>0281011142<br>1037366047<br>Cks: 8ECA<br>Size: 524289 = 0x80000 |
| fodifiche NO<br>Memo indirizzi<br>Iome del file<br>Jescrizione                                                                                                    | Stoglia         |                                                                                                    | ENTECH srl                                                                                       |
|                                                                                                    | Tel.            | 5tr. Ti<br>13100 V<br>+390161271974 Fa                                                                                   | orino, 93<br>/ERCELLI - ITALY<br>ax +39016127164                                                 |

A l'apparition de l'avertissement « les données contenues en mémoire seront effacés: confirmer? », cliquer sur « oui ».

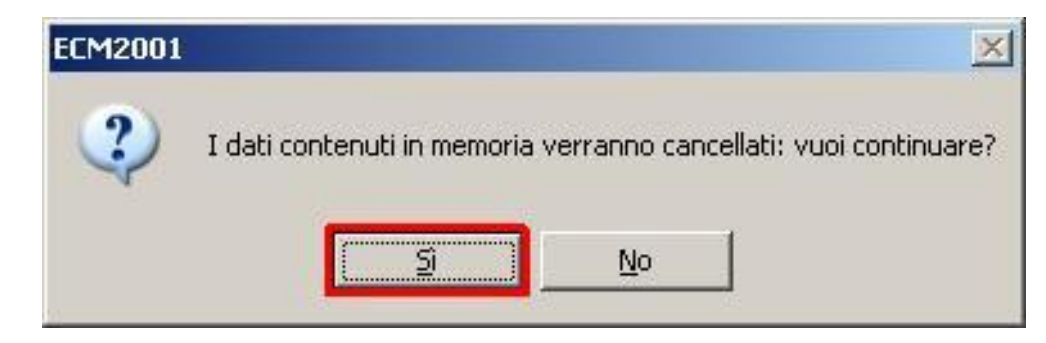

Maintenant nous avons face à nous le contenu du dossier des « Drivers » contenu dans Ecm2001. Choisir la marque de l'automobile concernée et successivement choisir le modèle de l'auto.

| Driver                  |                                       | Informazioni sui file                       | . Madilianta                                |    |
|-------------------------|---------------------------------------|---------------------------------------------|---------------------------------------------|----|
| Nome del file           | Fam                                   | Bosch<br>Diesel<br>0281011142<br>1037366047 | Bosch<br>Diesel<br>0291011142<br>1037366047 |    |
| Iome del file C:\\PERSO | NALI\audi_a4_1.9_tdi_130cv.ori Stogiv | Cks: 8ECA<br>Size: 524288 = 0x80000         | Cks: 8ECA<br>Size: 524288 = 0x80000         |    |
| Selezione driv          | er                                    |                                             |                                             |    |
| lome d                  | [harddisk] 🗾 🖻 📺                      |                                             |                                             |    |
| escrizi Carecm2001      | FOR LODG COT DIFL                     | Dimensione   Tipo                           | Data e Ora                                  |    |
| C DRIVERS               | 57(AUU1_387.DRV                       | 1506 Driver mappe                           | 10/07/2004 17:54:00                         |    |
| odifici 🕞 audi          | ST A005_522.0 HV                      | 2616 Driver mappe                           | 11/12/2004 19:39:44                         |    |
| temo i 👘 🐴              | 21(1A036_230.0HV                      | EPO Driver mappe                            | 27/12/2004 20.44.12                         |    |
| ome d                   | C A030_130.0HV                        | 500 Driver mappe                            | 27/12/2004 20.44.30                         |    |
| and d                   | 50 A040 799 DEV                       | 998 Driver mappe                            | 27/12/2004 20.44.30                         |    |
| escrizi                 | 50 A042 228 DRV                       | 1562 Driver mappe                           | 27/12/2004 20.44.12                         |    |
|                         | 199 A043 090 DRV                      | 1576 Driver mappe                           | 27/12/2004 20 44 12                         |    |
|                         | AUG4166X.DRV                          | 1422 Driver mappe                           | 27/12/2004 20.44.12                         | rl |
| C:\ecm2001\DRIVE        | RS\aud\a4                             |                                             |                                             |    |
| Nome file:              |                                       |                                             | OK                                          |    |
| File di tipo: Driver    | mappe (*.drv,*.dru)                   |                                             | Annula                                      |    |
| Descrizione:            |                                       |                                             |                                             | 64 |
| -                       |                                       | 174 Flar                                    |                                             |    |

Pour reconnaître le bon driver parmi ceux disponibles, il faut trouver celui qui a les mêmes chiffres des versions (ecu et logiciel) que nous avions préalablement pris soins de noter; précisément nous devons prendre les trois derniers chiffres de la version de l'ecu et les trois derniers trois chiffres de la version du logiciel, puis trouver un driver avec un nom formé avec ces six chiffres. Sélectionner le driver et cliquer sur « Ok ».

| And a second second sec |                               |               |                                       |                    |       |                          | 5                                       |      |
|----------------------------------------------------------------------------------------------------|-------------------------------|---------------|---------------------------------------|--------------------|-------|--------------------------|-----------------------------------------|------|
| Inver                                                                                                    |                               |               | Informazio                            | ni sui file        | M     | odificato                |                                         |      |
| ome del file                                                                                                    |                               |               | Stoglia Bosch                         |                    | - Bo  | sch                      |                                         | -    |
| escrizione                                                                                                    |                               | F             | am. Diesel                            | 12                 |       | esel                     |                                         | 1    |
| PROM Originale                                                                                                    |                               |               | 10373660                              | 42                 |       | 37366047                 |                                         |      |
|                                                                                                    | EDCONNUE A 110                | 14.100        | a 1                                   |                    |       |                          | <u></u>                                 |      |
| ome del file  C:\\F                                                                                                    | 'ERSUNALI\aud_a4_1.9          | _tdi_13Ucv.on | Stogha Cks: 8EC/<br>Size: 5242        | A<br>288 = 0x80000 | C Si  | ts: BECA<br>ze: 524288 = | 0x80000                                 |      |
| escrizi                                                                                                    |                               |               | I I I I I I I I I I I I I I I I I I I |                    | 1110  |                          | 1 - Lad                                 | ř 1  |
| PROM Selezion                                                                                                    | e driver                      |               |                                       |                    |       |                          |                                         |      |
| Cerca in:                                                                                                    | 📰 c: [harddisk]               | · 🗈 🖻         |                                       |                    |       |                          |                                         |      |
| ome d                                                                                                    | Nome                          |               | Dimensio                              | ne Tipo            | Da    | la e Ora                 |                                         |      |
| escrizi 🕞 ecm200                                                                                                    | 1 10 A1                       | 35 644.DRV    | 28                                    | B6 Driver mapp     | 11/   | 12/2004 19               | 40.16                                   |      |
| odifici C DRIVE                                                                                                    | RS SCA1                       | 38_048.DRV    | 16                                    | 22 Driver mapp     | e 27/ | 12/2004 20               | 44.56                                   |      |
| 📄 🕞 audi                                                                                                    | 10 A1                         | 39_046.DRV    | 16                                    | 22 Driver mapp     | e 27/ | 12/2004 20.              | 44.56                                   |      |
| temo i anti anti                                                                                                    | ST A1                         | 41_049.DRV    | 16                                    | 22 Driver mapp     | e 27/ | 12/2004 20.              | 44.12                                   |      |
| ome d                                                                                                    | SICIA1                        | 41_388.DRV    | 15                                    | 20 Driver mapp     | e 22/ | 06/2004 4.4              | 7.00                                    |      |
| escrizi                                                                                                    | Ec A1                         | 42 047.DRV    | 16                                    | 22 Driver mapp     | 27/   | 12/2004 20               | 44.56                                   |      |
|                                                                                                    | ECA1                          | 44_823.DRV    | 15                                    | 62 Driver mapp     | e 21/ | 07/2004 0.1              | 5.00                                    | -    |
|                                                                                                    | Zici A1                       | 55046X.DRV    | 13                                    | 12 Driver mapp     | e 27/ | 12/2004 20               | 44.56                                   |      |
|                                                                                                    | SICI AT                       | 55_046.DHV    | 5                                     | 42 Driver mapp     | e 21/ | 07/2004 0.1              | 3.00                                    | r I  |
| C:\ecm2001\                                                                                                    | DRIVERS\aud\a4                |               |                                       |                    |       |                          |                                         | 1000 |
| Nome file:                                                                                                    | A142_047.DRV                  |               |                                       |                    |       |                          | ОК                                      |      |
|                                                                                                    | Deliver experts (Filler) de J | 8             |                                       |                    |       | -                        | Annula                                  |      |
| File di tipo:                                                                                                    | Driver mappe ( .drv, .dru)    |               |                                       |                    |       |                          | C B B B B B B B B B B B B B B B B B B B |      |

Puis recharger le fichier original comme nous l'avons déjà fait au début - maintenant nous sommes prêts pour la visualisation/modification.

|                                                                                   |          | Informazioni sui file<br>Originale                | Modificato                                        |
|-----------------------------------------------------------------------------------|----------|---------------------------------------------------|---------------------------------------------------|
| Descrizione                                                                       | Fam. 16  | Bosch<br>Diesel<br>0281011142                     | Bosch<br>Diesel<br>0281011142                     |
| EPROM Originale Nome del file C:\\PERSONALI\audi a4 1.9 tdi 130cv.ori Descrizione | [Slogia] | 1037366047<br>Cks: 8ECA<br>Size: 524288 = 0x80000 | 1037366047<br>Cks: 8ECA<br>Size: 524288 = 0x80000 |
| Nome del file C:\\PERSONALI\audi a4 1.9 tdi 130cv.ori<br>Descrizione No           | Stogia   |                                                   |                                                   |
| Memo indrizzi<br>Nome del file<br>Descrizione                                     | Sfoglia  |                                                   | <u></u>                                           |
|                                                                                   | (        |                                                   | LIENTECH srl                                      |
|                                                                                   |          |                                                   |                                                   |

## Visualisation et modification des valeurs par tableau

À peine chargé le driver et le fichier original du central, Ecm2001 crée du menu sous la barre du titre sur la base des informations présentes dans le driver chargé.

Les menus pour les moteur essence et diesels (classiques) sont d'habitude « Injection », « Avance » et « Limiteurs ». Les moteurs avec turbo (essence et diesel) ont un menu supplémentaire « Turbo ».

| ECM2001 pe              | er Windows - Italiano - versione 3.2e - NT/XP/2000 |                                     |
|-------------------------|----------------------------------------------------|-------------------------------------|
| <u>File M</u> odifica   | Iniezione Turbo Opzioni Utility Help               |                                     |
|                         | <i>₽₽₽₽</i> ₩ <b>₽₩</b> ₩ <u>₽</u> ₽               |                                     |
| Driver<br>Nome del file | C:\ecm2001\DRIVERS\audi\a4\A142_047.DRV Sfoglia    | Informazioni sui file               |
| Descrizione             | Fam. 16                                            | Diesel<br>0281011142<br>1037366047  |
| Nome del file           | C:\\PERSONALI\audi_a4_1.9_tdi_130cv.ori            | Cks: 8ECA<br>Size: 524288 = 0x80000 |
| EPROM Modif             | icata                                              |                                     |
| Nome del file           | C:\\PERSONALI\audi_a4_1.9_tdi_130cv.ori Sfoglia    |                                     |
| Descrizione             |                                                    |                                     |
| Modifiche               | NU                                                 |                                     |
| Nome del file           | Sfoglia                                            |                                     |
| Descrizione             |                                                    |                                     |

Cliquer sur « Pression du turbo » dans le menu « Turbo ».

| E 2K1 | CM2001 p | er Windov | ws-Ita | liano - versione 3.2e - NT/XP/2000     |
|-------|----------|-----------|--------|----------------------------------------|
| Eile  | Modifica | Iniezione | Turbo  | Opzioni Utility Help                   |
| *     |          | <b>F</b>  | pres   | ssione turbo [2] 🔲 🔤 🕲 🕲 📴 🐨 🔛 🔤 🗐 🔮 Σ |

*Ce qui ouvrira une nouvelle fenêtre qui nous montrera la carte (map) ou un tableau relatif à la pression du Turbo.* 

|             | <b>阿</b> | 劉.     | lod.:   | NO   |      | 1 🖾 | 101  | -                   | Ŧ1 = | 1    | *          | <b>FS ES</b> 5 | 0        | 1        | 16           | ÷  | P1    | -        | - 1   |         | T    |
|-------------|----------|--------|---------|------|------|-----|------|---------------------|------|------|------------|----------------|----------|----------|--------------|----|-------|----------|-------|---------|------|
|             | 耴        |        |         |      | a) . |     | Ab   | ilitata             | 8    | *    | <b>О</b> т | empo di sc     | ansi     | one: [   | 5            | Ŧ  | Agg   | iorna: 🕅 | 9 R   | legistr | a: 0 |
| APMyLoad    | 10       | 20     | 30      | 40   | 50   | 60  | 70   | 80                  | 90   | 100  |            |                |          |          |              |    |       | RP       | M 700 |         |      |
| /00         | 3        | 3      | 3       | 3    | 3    | 3   | 3    | 3                   | 3    | 3    |            |                |          |          |              |    | 1.000 |          | -     | 14      | -    |
| 300         | 15       | 16     | 17      | 18   | 18   | 19  | 21   | 21                  | 21   | 21   |            |                |          |          |              |    | 800   |          | 1     | - 28    | *    |
| 900         | 15       | 16     | 17      | 18   | 18   | 19  | 21   | 21                  | 21   | 21   |            |                |          |          |              |    | 000   |          | -     |         | -    |
| 1000        | 15       | 16     | 17      | 18   | 19   | 20  | 21   | 23                  | 26   | 26   |            |                |          |          |              |    | 600   | 3        | 1     | 13      | 3    |
| 1100        | 15       | 17     | 18      | 19   | 20   | 21  | 23   | 25                  | 29   | 30   |            |                |          |          |              |    | 400   |          | 1     | 3       | 1    |
| 1300        | 15       | 17     | 18      | 20   | 21   | 23  | 25   | 27                  | 31   | 33   |            |                |          |          |              |    |       |          | - 8   |         | 1    |
| 500         | 15       | 17     | 18      | 20   | 21   | 23  | 25   | 28                  | 32   | 34   |            |                |          |          |              |    | 200   | 4        | 1     | 1       | 8    |
| 1700        | 15       | 17     | 19      | 20   | 22   | 23  | 26   | 29                  | 33   | 35   |            |                |          |          |              |    | oL    |          |       |         | -    |
| 1900        | 15       | 18     | 19      | 20   | 22   | 24  | 26   | 29                  | 34   | 35   |            |                |          |          |              |    | 0     | 2        | 4     | 6       | 8    |
| 2100        | 16       | 18     | 19      | 21   | 22   | 24  | 26   | 29                  | 34   | 36   |            |                |          |          |              |    |       | 1.443    |       |         |      |
| 2400        | 16       | 19     | 20      | 22   | 23   | 25  | 27   | 30                  | 34   | 36   |            |                |          |          |              |    | 1.000 | LO       | ad 10 | here's  | 1000 |
| 2700        | 16       | 19     | 20      | 22   | 23   | 25  | 27   | 30                  | 34   | 36   |            |                |          |          |              |    |       |          |       |         |      |
| 3100        | 17       | 19     | 20      | 22   | 23   | 25  | 27   | 30                  | 34   | 35   |            |                |          |          |              |    | 800   | 11/200   |       |         | 2222 |
| 3500        | 17       | 19     | 20      | 22   | 23   | 25  | 27   | 30                  | 33   | 34   |            |                |          |          |              |    | 600   |          | 22.6  |         | 2114 |
| 4000        | 18       | 19     | 20      | 22   | 23   | 25  | 27   | 30                  | 32   | 33   |            |                |          |          |              |    |       |          |       |         |      |
| 4500        | 18       | 19     | 20      | 22   | 23   | 25  | 27   | 29                  | 30   | 30   |            |                |          |          |              |    | 400   | 10000    |       |         | 2033 |
|             |          |        |         |      |      |     |      |                     |      |      |            |                |          |          |              |    | 200   |          |       | nan     |      |
| Dati carica | ati      |        |         |      |      |     |      | Check               | Pa   | ui f | lienari    | 16 bit         | 44<br>44 | n        | Word         |    |       |          |       |         |      |
| Originale   | audi     | a4 1.9 | 9 tdi 1 | 30ev | ori  | -   | 1    | BECA                | EE4  | ic I | 407E       | FAD36C40       | -        | 0429     | BECA         |    | 0     |          | 5     | 10      | 1    |
| Oliginaic   |          |        |         |      |      | - 1 | - 35 | and a second second | 1    |      |            |                |          | - Person | Canal of the | -8 |       |          |       |         |      |

Ce tableau (comme la plupart des tableaux dans ecm2001) est formé de deux axes.

L'axe horizontal qui représente le « Load » (traduit en français, il signifie « chargement ») et correspond à la force de l'auto en pourcentage de 0 à 100.

L'axe vertical qui représente « RPM » et correspond au nombre des tours du moteur (régime moteur).

Les valeurs dans les cellules blanches du tableau sont exprimées en 10 (nombres décimaux), quelques fois il est possible de visualiser les valeurs effectives de la pression de la turbo en « bar » en cliquant sur le menu « calcule de la pression » et successivement sur « EDC Common Rail ».

*Cette fonction est utile après avoir fait des modifications aux valeurs pour contrôler que la pression du turbo ne soit pas trop élevée (il est recommandé ne jamais dépasser les 2bar).* 

| RPM\Load | 10    | 20    | 30    | 40    | 50    | 60    | 70    | 80    | 90    | 100   |
|----------|-------|-------|-------|-------|-------|-------|-------|-------|-------|-------|
| 700      | -0,80 | -0,80 | -0,80 | -0,80 | -0,80 | -0,80 | -0,80 | -0,80 | -0,80 | -0,80 |
| 800      | 0,00  | 0,05  | 0,10  | 0,16  | 0,19  | 0,26  | 0,35  | 0,35  | 0,35  | 0,35  |
| 900      | 0,00  | 0,06  | 0,11  | 0,15  | 0,20  | 0,26  | 0,35  | 0,35  | 0,35  | 0,35  |
| 1000     | 0,00  | 0,06  | 0,12  | 0,17  | 0,22  | 0,28  | 0,37  | 0,50  | 0,71  | 0,71  |
| 1100     | 0,40  | 0,49  | 0,56  | 0,63  | 0,70  | 0,78  | 0,89  | 1,05  | 1,30  | 1,35  |
| 1300     | 0,40  | 0,51  | 0,60  | 0,68  | 0,76  | 0,88  | 1,01  | 1,20  | 1,45  | 1,57  |
| 1500     | 0,40  | 0,53  | 0,61  | 0,71  | 0,80  | 0,92  | 1,06  | 1,26  | 1,51  | 1,65  |
| 1700     | 0,40  | 0,54  | 0,62  | 0,72  | 0,81  | 0,94  | 1,09  | 1,28  | 1,55  | 1,67  |
| 1900     | 0,41  | 0,56  | 0,64  | 0,74  | 0,84  | 0,96  | 1,11  | 1,32  | 1,61  | 1,73  |
| 2100     | 0,42  | 0,58  | 0,66  | 0,76  | 0,86  | 0,99  | 1,13  | 1,33  | 1,61  | 1,75  |
| 2400     | 0,46  | 0,63  | 0,72  | 0,82  | 0,93  | 1,04  | 1,17  | 1,37  | 1,63  | 1,75  |
| 2700     | 0,48  | 0,63  | 0,73  | 0,83  | 0,93  | 1,04  | 1,18  | 1,37  | 1,63  | 1,75  |
| 3100     | 0,50  | 0,63  | 0,73  | 0,85  | 0,94  | 1,05  | 1,18  | 1,37  | 1,62  | 1,72  |
| 3500     | 0,52  | 0,63  | 0,73  | 0,85  | 0,94  | 1,05  | 1,18  | 1,38  | 1,57  | 1,66  |
| 4000     | 0,55  | 0,63  | 0,73  | 0,85  | 0,94  | 1,04  | 1,18  | 1,37  | 1,47  | 1,54  |
| 4500     | 0,60  | 0,63  | 0,73  | 0,83  | 0,93  | 1,05  | 1,17  | 1,30  | 1,35  | 0,95  |

Nous revenons à la visualisation décimale en cliquant sur « Personne » dans le menu « Calcule de la pression ».

Il est maintenant temps d'augmenter la pression du Turbo. (début de la reprogrammation)

Nous sélectionnons toutes les cellules de 80% à 100% de « Load ».

| RPM\Load | 6   | 13  | 19  | 25  | 31  | 38  | 44  | 50  | 56  | 63  | 69  | 75  | 81  | 88  | 94  | 100 |
|----------|-----|-----|-----|-----|-----|-----|-----|-----|-----|-----|-----|-----|-----|-----|-----|-----|
| 700      | 60  | 62  | 63  | 65  | 69  | 73  | 77  | 80  | 83  | 87  | 111 | 111 | 111 | 111 | 111 | 111 |
| 800      | 61  | 62  | 63  | 67  | 72  | 76  | 84  | 89  | 116 | 122 | 130 | 136 | 136 | 136 | 136 | 136 |
| 900      | 62  | 63  | 66  | 70  | 74  | 82  | 112 | 124 | 133 | 137 | 141 | 145 | 151 | 151 | 151 | 151 |
| 1000     | 63  | 65  | 70  | 73  | 79  | 87  | 119 | 131 | 140 | 146 | 150 | 156 | 159 | 161 | 161 | 161 |
| 1100     | 81  | 85  | 92  | 96  | 105 | 116 | 127 | 137 | 143 | 147 | 152 | 157 | 164 | 164 | 164 | 164 |
| 1300     | 84  | 90  | 95  | 102 | 111 | 123 | 135 | 143 | 145 | 148 | 153 | 158 | 164 | 164 | 164 | 164 |
| 1500     | 89  | 94  | 98  | 106 | 114 | 125 | 137 | 145 | 146 | 149 | 153 | 159 | 163 | 164 | 164 | 164 |
| 1700     | 92  | 96  | 102 | 109 | 116 | 126 | 137 | 143 | 146 | 150 | 154 | 159 | 162 | 162 | 162 | 162 |
| 1900     | 95  | 98  | 105 | 111 | 118 | 127 | 136 | 141 | 146 | 150 | 155 | 160 | 162 | 162 | 162 | 162 |
| 2100     | 99  | 103 | 108 | 114 | 121 | 127 | 136 | 141 | 146 | 151 | 156 | 162 | 162 | 162 | 162 | 162 |
| 2400     | 103 | 107 | 111 | 117 | 124 | 130 | 137 | 143 | 147 | 152 | 157 | 162 | 162 | 162 | 162 | 162 |
| 2700     | 107 | 110 | 112 | 118 | 127 | 133 | 140 | 145 | 150 | 154 | 162 | 162 | 162 | 162 | 162 | 162 |
| 3100     | 110 | 112 | 114 | 120 | 130 | 136 | 142 | 147 | 151 | 156 | 161 | 161 | 161 | 161 | 161 | 161 |
| 3500     | 113 | 114 | 117 | 123 | 133 | 137 | 145 | 149 | 153 | 159 | 159 | 159 | 159 | 159 | 159 | 159 |
| 4000     | 116 | 120 | 124 | 127 | 135 | 140 | 146 | 150 | 153 | 156 | 156 | 156 | 156 | 156 | 156 | 156 |
| 4500     | 120 | 124 | 127 | 131 | 137 | 143 | 149 | 153 | 153 | 153 | 153 | 153 | 153 | 153 | 153 | 153 |

Maintenant nous augmentons les valeurs de 10% environ (donc 16 unités) pour toutes les cellules cliquer deux fois sur le bouton dans hauts « +5 » ou bien par le menu « Variation manuelle » > « Ajouter 5 ».

| Edit mapp             | oa: pre      | ssion           | e turl         | bo     |                  |       |          |                  |           |     |            |      |         |        |       |             |
|-----------------------|--------------|-----------------|----------------|--------|------------------|-------|----------|------------------|-----------|-----|------------|------|---------|--------|-------|-------------|
| <u>File</u> ⊻isualizz | a Va         | riazion         | e manu         | Jale   | C <u>a</u> lcolo | press | ione     | T <u>r</u> accia | 9         |     |            |      |         |        |       |             |
|                       | ¥1           | Aggiu<br>Sottra | ingi 1<br>ai 1 |        | +                | 2     | <u>o</u> | •                | <b>FT</b> | 1   | •          | ŦS   | =5      | j j    | ÷ 🖸   | <b>a</b> 16 |
|                       | Ç <b>=</b> 5 | Aggiu           | ingi 5         |        | PgUp             |       | Abil     | itata            | 8         | * ( | <b>O</b> 1 | empo | o di se | cansio | ne: [ |             |
| RPM\Load              | 6            | Sottr           | ai 5<br>a Macc | imo    | PgDn<br>End      | 8     | 44       | 50               | 56        | 63  | 69         | 75   | 81      | 88     | 94    | 100         |
| 700                   | 6            | Valor           | e minin        | 10     | Home             | 3     | 77       | 80               | 83        | 87  | 111        | 111  | 111     | 111    | 111   | 111         |
| 800                   | 6            |                 | -              |        |                  | 6     | 84       | 89               | 116       | 122 | 130        | 136  | 136     | 136    | 136   | 136         |
| 900                   | 6            | Valor           | e assol        | uto    | Alt+A            | 2     | 112      | 124              | 133       | 137 | 141        | 145  | 151     | 151    | 151   | 151         |
| 1000                  | 6 <b>P</b>   | Perce           | ntuale         | r)<br> | Alt+P            | 7     | 119      | 131              | 140       | 146 | 150        | 156  | 159     | 161    | 161   | 161         |
| 1100                  | 8 💻          | Singo           | la cella       | 1      | Alt+E            | 16    | 127      | 137              | 143       | 147 | 152        | 157  | 164     | 164    | 164   | 164         |
| 1300                  | 8 😈          | Annu            | lla            |        | Alt+U            | 23    | 135      | 143              | 145       | 148 | 153        | 158  | 164     | 164    | 164   | 164         |
| 1500                  | 89           | 94              | 98             | 106    | 114              | 125   | 137      | 145              | 146       | 149 | 153        | 159  | 163     | 164    | 164   | 164         |
| 1700                  | 92           | 96              | 102            | 109    | 116              | 126   | 137      | 143              | 146       | 150 | 154        | 159  | 162     | 162    | 162   | 162         |
| 1900                  | 95           | 98              | 105            | 111    | 118              | 127   | 136      | 141              | 146       | 150 | 155        | 160  | 162     | 162    | 162   | 162         |
| 2100                  | 99           | 103             | 108            | 114    | 121              | 127   | 136      | 141              | 146       | 151 | 156        | 162  | 162     | 162    | 162   | 162         |
| 2400                  | 103          | 107             | 111            | 117    | 124              | 130   | 137      | 143              | 147       | 152 | 157        | 162  | 162     | 162    | 162   | 162         |
| 2700                  | 107          | 110             | 112            | 118    | 127              | 133   | 140      | 145              | 150       | 154 | 162        | 162  | 162     | 162    | 162   | 162         |
| 3100                  | 110          | 112             | 114            | 120    | 130              | 136   | 142      | 147              | 151       | 156 | 161        | 161  | 161     | 161    | 161   | 161         |
| 3500                  | 113          | 114             | 117            | 123    | 133              | 137   | 145      | 149              | 153       | 159 | 159        | 159  | 159     | 159    | 159   | 159         |
| 4000                  | 116          | 120             | 124            | 127    | 135              | 140   | 146      | 150              | 153       | 156 | 156        | 156  | 156     | 156    | 156   | 156         |
| 4500                  | 120          | 124             | 127            | 131    | 137              | 143   | 149      | 153              | 153       | 153 | 153        | 153  | 153     | 153    | 153   | 153         |

Il est à noter que les cellules modifiées sont maintenant d'une couleur différente des cellules non modifiés. Nous sélectionnons les cellules de 40% à 100% de « Load » et des 1100 jusqu'aux 4500 RPM.

| 🔛 Edit mapp           | oa: pre | ssion       | ie turl        | 00     |                  |        |      |                  |             |            |            |            |         |        |          |     |
|-----------------------|---------|-------------|----------------|--------|------------------|--------|------|------------------|-------------|------------|------------|------------|---------|--------|----------|-----|
| <u>File Visualizz</u> | a Va    | riazion     | e <u>m</u> anu | Jale ( | C <u>a</u> lcolo | pressi | ione | T <u>r</u> accia | 9           |            |            |            |         |        |          |     |
|                       |         | <u>30</u> M | lod.:          | SI     | 1                |        |      | -                | <b>FI</b> = | <b>r</b> 1 | -          | <b>Ŧ</b> 5 | -5 5    |        | <u>.</u> | 16  |
|                       |         | D           | I              |        |                  |        | Abil | itata            | 8           | *          | <b>)</b> 1 | ſempo      | o di so | cansio | ne: [    |     |
| RPM\Load              | 6       | 13          | 19             | 25     | 31               | 38     | 44   | 50               | 56          | 63         | 69         | 75         | 81      | 88     | 94       | 100 |
| 700                   | 60      | 62          | 63             | 65     | 69               | 73     | 77   | 80               | 83          | 87         | 111        | 111        | 121     | 121    | 121      | 121 |
| 800                   | 61      | 62          | 63             | 67     | 72               | 76     | 84   | 89               | 116         | 122        | 130        | 136        | 146     | 146    | 146      | 146 |
| 900                   | 62      | 63          | 66             | 70     | 74               | 82     | 112  | 124              | 133         | 137        | 141        | 145        | 161     | 161    | 161      | 161 |
| 1000                  | 63      | 65          | 70             | 73     | 79               | 87     | 119  | 131              | 140         | 146        | 150        | 156        | 169     | 171    | 171      | 171 |
| 1100                  | 81      | 85          | 92             | 96     | 105              | 116    | 127  | 137              | 143         | 147        | 152        | 157        | 174     | 174    | 174      | 174 |
| 1300                  | 84      | 90          | 95             | 102    | 111              | 123    | 135  | 143              | 145         | 148        | 153        | 158        | 174     | 174    | 174      | 174 |
| 1500                  | 89      | 94          | 98             | 106    | 114              | 125    | 137  | 145              | 146         | 149        | 153        | 159        | 173     | 174    | 174      | 174 |
| 1700                  | 92      | 96          | 102            | 109    | 116              | 126    | 137  | 143              | 146         | 150        | 154        | 159        | 172     | 172    | 172      | 172 |
| 1900                  | 95      | 98          | 105            | 111    | 118              | 127    | 136  | 141              | 146         | 150        | 155        | 160        | 172     | 172    | 172      | 172 |
| 2100                  | 99      | 103         | 108            | 114    | 121              | 127    | 136  | 141              | 146         | 151        | 156        | 162        | 172     | 172    | 172      | 172 |
| 2400                  | 103     | 107         | 111            | 117    | 124              | 130    | 137  | 143              | 147         | 152        | 157        | 162        | 172     | 172    | 172      | 172 |
| 2700                  | 107     | 110         | 112            | 118    | 127              | 133    | 140  | 145              | 150         | 154        | 162        | 162        | 172     | 172    | 172      | 172 |
| 3100                  | 110     | 112         | 114            | 120    | 130              | 136    | 142  | 147              | 151         | 156        | 161        | 161        | 171     | 171    | 171      | 171 |
| 3500                  | 113     | 114         | 117            | 123    | 133              | 137    | 145  | 149              | 153         | 159        | 159        | 159        | 169     | 169    | 169      | 169 |
| 4000                  | 116     | 120         | 124            | 127    | 135              | 140    | 146  | 150              | 153         | 156        | 156        | 156        | 166     | 166    | 166      | 166 |
| 4500                  | 120     | 124         | 127            | 131    | 137              | 143    | 149  | 153              | 153         | 153        | 153        | 153        | 163     | 163    | 163      | 163 |

Nous augmentons une nouvelle fois les valeurs sélectionnées de 10% environ (dans ce cas, nous augmenterons encore de 10 unités).

| RPM\Load | 6  | 13 | 19  | 25  | 31  | 38  | 44  | 50  | 56  | 63  | 69  | 75  | 81  | 88  | 94  | 100 |
|----------|----|----|-----|-----|-----|-----|-----|-----|-----|-----|-----|-----|-----|-----|-----|-----|
| 700      | 60 | 62 | 63  | 65  | 69  | 73  | 77  | 80  | 83  | 87  | 89  | 89  | 99  | 99  | 99  | 99  |
| 800      | 61 | 62 | 63  | 67  | 72  | 76  | 84  | 89  | 93  | 98  | 104 | 109 | 119 | 119 | 119 | 119 |
| 900      | 62 | 63 | 66  | 70  | 74  | 82  | 90  | 99  | 107 | 110 | 113 | 116 | 131 | 131 | 131 | 131 |
| 1000     | 63 | 65 | 70  | 73  | 79  | 87  | 95  | 105 | 112 | 117 | 120 | 125 | 138 | 139 | 139 | 139 |
| 1100     | 65 | 68 | 73  | 77  | 84  | 93  | 111 | 120 | 124 | 128 | 131 | 136 | 152 | 152 | 152 | 152 |
| 1300     | 67 | 72 | 76  | 82  | 89  | 98  | 118 | 125 | 126 | 128 | 132 | 136 | 152 | 152 | 152 | 152 |
| 1500     | 71 | 75 | 78  | 85  | 91  | 100 | 120 | 126 | 127 | 129 | 133 | 137 | 151 | 152 | 152 | 152 |
| 1700     | 73 | 77 | 82  | 87  | 93  | 101 | 119 | 125 | 127 | 130 | 133 | 138 | 150 | 150 | 150 | 150 |
| 1900     | 76 | 79 | 84  | 89  | 95  | 101 | 119 | 123 | 127 | 130 | 134 | 138 | 150 | 150 | 150 | 150 |
| 2100     | 79 | 82 | 87  | 92  | 96  | 102 | 119 | 123 | 127 | 131 | 135 | 140 | 150 | 150 | 150 | 150 |
| 2400     | 82 | 85 | 89  | 93  | 99  | 104 | 120 | 124 | 128 | 131 | 136 | 140 | 150 | 150 | 150 | 150 |
| 2700     | 85 | 88 | 90  | 95  | 101 | 107 | 122 | 126 | 130 | 133 | 140 | 140 | 150 | 150 | 150 | 150 |
| 3100     | 88 | 90 | 92  | 96  | 104 | 109 | 124 | 128 | 131 | 135 | 139 | 139 | 149 | 149 | 149 | 149 |
| 3500     | 90 | 92 | 93  | 98  | 106 | 110 | 126 | 129 | 132 | 138 | 138 | 138 | 148 | 148 | 148 | 148 |
| 4000     | 93 | 96 | 99  | 102 | 108 | 112 | 127 | 130 | 132 | 135 | 135 | 135 | 145 | 145 | 145 | 145 |
| 4500     | 96 | 99 | 102 | 105 | 110 | 115 | 129 | 132 | 132 | 132 | 132 | 132 | 142 | 142 | 142 | 142 |

La modification du Turbo est maintenant terminée.

Cliquer sur « Confirmation » dans le menu « Fichier ».

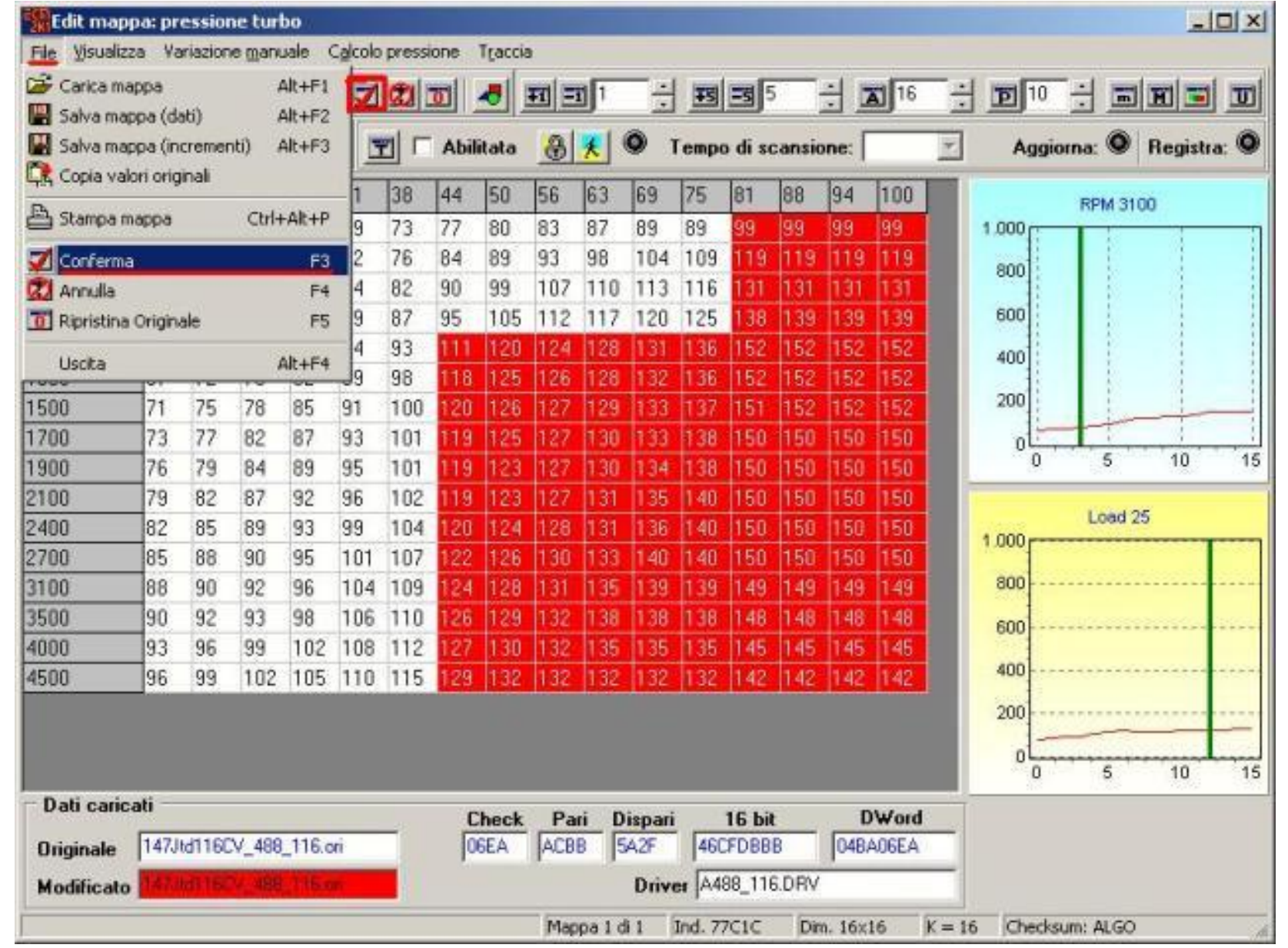

Nous revenons dans la fenêtre initiale du programme.

Maintenant nous allons modifier l'injection parzializzata.

La procédure est la même que celle que nous avons utilisé pour le Turbo mais les cellules et les valeurs à modifier ne seront bien évidement pas les mêmes. Les modifications à réaliser sont les suivantes :

- Sélectionner les cellules de 900 jusqu'à 4500 RPM et de 0% à 100% de Load

- Augmenter de deux points, donc presser deux fois le bouton « +1 » en haut ou bien « A jouter 1 » dans le menu « Variation

manuel »

- Sélectionner les cellules de 1100 (par la fin) à 4500 RPM et de 40% à 100% de Load

- Augmenter de deux points

- Sélectionner les cellules de 1100 (par la fin) à 4500 RPM et de 60% à 100% de Load

- Augmenter de deux points
- Sélectionner les cellules de 1000 jusqu'à 4500 RPM et de 80% à 100% de Load
- Augmenter de deux points
- Sélectionner les cellules de 900 jusqu'à 4500 RPM et de 90% à 100% de Load
- Augmenter de deux points
- Sélectionner les cellules de 800 jusqu'à 4500 RPM et de 95% à 100% de Load
- Augmenter de deux points
- Sélectionner les cellules de 700 jusqu'à 4500 RPM à 4500 RPM seulement la colonne 100% de Load
- Augmenter de deux points

Après l'application de toutes ces augmentations, nous avons modifié l'injection parzializzato.

Cliquer sur le bouton « D » (ou bien sur « Différence » dans le menu « visualiser ») et ensuite sur le bouton « I » (ou bien sur

« augmentation » dans le menu « Visualiser ».

|             |       | 3 <u>0</u> M | lod.: | SI    |      |    | D    | -       | <b>FI</b> | 1      |      | ŦS   | 3       | 5      |        | 16    | ÷ | <b>D</b> 10 | ÷.       | = II =    | I      |
|-------------|-------|--------------|-------|-------|------|----|------|---------|-----------|--------|------|------|---------|--------|--------|-------|---|-------------|----------|-----------|--------|
| -           |       | D            | 11    |       | 9    |    | Abi  | ilitata | 8         | *      | 0    | Temp | o di sa | cansid | one: [ |       | * | Agg         | iorna: 🔇 | Regist    | ia: C  |
| RPM/Load    | 6     | 13           | 19    | 25    | 31   | 38 | 44   | 50      | 56        | 63     | 69   | 75   | 81      | 88     | 94     | 100   |   |             | RPM 700  | 04500     |        |
| 700         | 0     | 42           | 49    | 55    | 58   | 63 | 66   | 70      | 73        | 81     | 84   | 90   | 96      | 101    | 107    | 112   |   | 1.000       |          |           |        |
| 100         | 34    | 40           | 49    | 55    | 58   | 63 | 66   | 70      | 73        | 81     | 84   | 90   | 96      | 101    | 109    | 114   |   | 800         | 1        | 1         |        |
| 300         | 34    | 42           | 49    | 55    | 60   | 63 | 68   | 72      | 75        | 83     | 86   | 92   | 98      | 105    | 113    | 118   |   |             | -        | 1         |        |
| 000         | 33    | 37           | 48    | 51    | 57   | 62 | 68   | 72      | 75        | 81     | 86   | 92   | 100     | 107    | 115    | 120   |   | 600         |          |           |        |
| 100         | 33    | 31           | 40    | -49   | 55   | 62 | 68   | 73      | 76        | 85     | 88   | 96   | 104     | 111    | 119    | 124   |   | 400         | 1        | 1         |        |
| 300         | 31    | 31           | 36    | 46    | 54   | 60 | 67   | 73      | 76        | 85     | 88   | 96   | 104     | 111    | 119    | 124   |   |             | 5        | 1         |        |
| 500         | 29    | 31           | 34    | 42    | 52   | 59 | 65   | 73      | 76        | 85     | 88   | 96   | 104     | 111    | 119    | 124   |   | 200         | 1        | 1 a       | -      |
| 700         | 29    | 31           | 34    | 40    | 51   | 57 | 64   | 71      | 76        | 85     | 90   | 96   | 104     | 111    | 119    | 124   |   | oli         |          |           |        |
| 900         | 29    | 31           | 33    | 39    | -49  | 56 | 62   | 70      | 74        | 85     | 88   | 95   | 103     | 111    | 119    | 124   |   | 0           | 5        | 10        | 1      |
| 2100        | 28    | 29           | 31    | 37    | 48   | 54 | 60   | 58      | 73        | 82     | 88   | 95   | 103     | 111    | 119    | 124   |   |             | 1.000    | 1100      |        |
| 2400        | 28    | 29           | 31    | 37    | 46   | 53 | 59   | 67      | 71        | 81     | 87   | 93   | 101     | 1.09   | 117    | 124   |   | 1.000       | LUA      | 1100      |        |
| 2700        | 28    | 29           | 31    | 37    | 45   | 51 | 57   | 65      | 70        | 79     | 85   | 91   | 100     | 108    | 116    | 124   |   |             |          |           |        |
| 100         | 28    | 29           | 31    | 37    | 45   | 51 | 57   | 65      | 70        | 79     | 85   | 91   | 100     | 108    | 116    | 124   |   | 800         |          |           |        |
| 3500        | 28    | 29           | 31    | 37    | 45   | 51 | 57   | 65      | 70        | 79     | 85   | 91   | 100     | 108    | 116    | 124   |   | 600         |          |           | 1222   |
| 1000        | 28    | 29           | 31    | 37    | 45   | 51 | 57   | 65      | 70        | 79     | 85   | 91   | 100     | 108    | 116    | 124   |   |             |          |           |        |
| 1500        | 28    | 29           | 31    | 37    | 45   | 51 | 57   | 65      | 70        | 79     | 85   | 91   | 100     | 108    | 116    | 124   |   | 400         |          | ********* | -14-14 |
|             |       |              |       |       |      |    |      |         |           |        |      |      |         |        |        |       |   | 200         |          |           |        |
|             |       |              |       |       |      |    |      |         |           |        |      |      |         |        |        |       |   | of          |          |           |        |
|             |       |              |       |       |      |    |      |         |           |        |      |      |         |        |        |       |   | 0           | 5        | 10        | 1      |
| Dati carica | ti    |              |       |       |      |    | - 23 | Cheel   | P         | (1830) | Dian |      | 10.10   |        |        | Word  |   | 40          | 15.045   |           |        |
| Quininala   | 147.0 | 41160        | V 499 | 116   | ori  |    | ľ    | DEEA    | ACR       | R      | 542F |      | CEDBB   | B      | D4P    | AGEEA |   |             |          |           |        |
| Unginale    | 14100 | 01100        | ¥_400 | _110. | un . | _  | 1    | JOLA    | PACE      |        | JAC  | 140  | Crobb   | D      | 1040   | AUDEA | _ |             |          |           |        |

Le bouton « D » sert pour reconnaître les cellules modifiées de celles non modifiées.

Les cellules modifiées ont le fond rouge alors que sont blanches les cellules restées inchangées.

Le bouton « I » sert pour visualiser les augmentations réalisées dans chaque cellules.

En l'activant, les cellules qui n'ont pas été modifiées ont comme valeur « 0 » pendant que les autres ont des valeurs différentes et qu' ils ne doivent jamais dépasser les 25.

En activant les deux les fonctions (Différence + Augmentation) on a une meilleure image de la carte, ce qui nous permet de nous et nous rendre compte facilement si nous nous sommes trompés quelque part.

Les augmentations que nous devrons obtenir pour l'injection parzializzato devront être similaires à celles-ci :

| Edit mapp      | oa: in     | iezion   | e par          | zializz | ato    |    |          |        |           |            |             |      |        |       |          |              |
|----------------|------------|----------|----------------|---------|--------|----|----------|--------|-----------|------------|-------------|------|--------|-------|----------|--------------|
| File Visualizz | a Va       | ariazion | ne <u>m</u> an | uale    | Tracci | а  |          |        |           |            |             |      |        |       |          |              |
|                | ₩₹         | 130 I I  | · hol          | SI      |        | 10 | <b>7</b> |        | <b>27</b> | <b>7</b> 1 | -           |      |        | 5     |          | <b>x</b> 116 |
|                | -          |          |                | 1       |        |    |          | 2      |           | <u> </u>   | <u> 16.</u> |      |        |       | <u>_</u> | <u>عا</u>    |
| 🗃 🖪 🖪          | C <u>R</u> | D        | T              |         |        | T  | Abi      | litata | 8         | ×          | 0           | Temp | o di s | cansi | one:     |              |
| RPM\Load       | 6          | 13       | 19             | 25      | 31     | 38 | 44       | 50     | 56        | 63         | 69          | 75   | 81     | 88    | 94       | 100          |
| 700            | 0          | 0        | 0              | 0       | 0      | 0  | 0        | 0      | 0         | 0          | 0           | 0    | 0      | 0     | 0        | 2            |
| 800            | 0          | 0        | 0              | 0       | 0      | 0  | 0        | 0      | 0         | 0          | 0           | 0    | 0      | 0     | 2        | 4            |
| 900            | 2          | 2        | 2              | 2       | 2      | 2  | 2        | 2      | 2         | 2          | 2           | 2    | 2      | 4     | 6        | 8            |
| 1000           | 2          | 2        | 2              | 2       | 2      | 2  | 2        | 2      | 2         | 2          | 2           | 2    | 4      | 6     | 8        | 10           |
| 1100           | 2          | 2        | 2              | 2       | 2      | 4  | 4        | 4      | 4         | 6          | 6           | 6    | 8      | 10    | 12       | 14           |
| 1300           | 2          | 2        | 2              | 2       | 2      | 4  | 4        | 4      | 4         | 6          | 6           | 6    | 8      | 10    | 12       | 14           |
| 1500           | 2          | 2        | 2              | 2       | 2      | 4  | 4        | 4      | 4         | 6          | 6           | 6    | 8      | 10    | 12       | 14           |
| 1700           | 2          | 2        | 2              | 2       | 2      | 4  | 4        | 4      | 4         | 6          | 6           | 6    | 8      | 10    | 12       | 14           |
| 1900           | 2          | 2        | 2              | 2       | 2      | 4  | 4        | 4      | 4         | 6          | 6           | 6    | 8      | 10    | 12       | 14           |
| 2100           | 2          | 2        | 2              | 2       | 2      | 4  | 4        | 4      | 4         | 6          | 6           | 6    | 8      | 10    | 12       | 14           |
| 2400           | 2          | 2        | 2              | 2       | 2      | 4  | 4        | 4      | 4         | 6          | 6           | 6    | 8      | 10    | 12       | 14           |
| 2700           | 2          | 2        | 2              | 2       | 2      | 4  | 4        | 4      | 4         | 6          | 6           | 6    | 8      | 10    | 12       | 14           |
| 3100           | 2          | 2        | 2              | 2       | 2      | 4  | 4        | 4      | 4         | 6          | 6           | 6    | 8      | 10    | 12       | 14           |
| 3500           | 2          | 2        | 2              | 2       | 2      | 4  | 4        | 4      | 4         | 6          | 6           | 6    | 8      | 10    | 12       | 14           |
| 4000           | 2          | 2        | 2              | 2       | 2      | 4  | 4        | 4      | 4         | 6          | 6           | 6    | 8      | 10    | 12       | 14           |
| 4500           | 2          | 2        | 2              | 2       | 2      | 4  | 4        | 4      | 4         | 6          | 6           | 6    | 8      | 10    | 12       | 14           |

Cliquer sur « Confirmation » dans le menu « Fichier » (ou bien presser F3).

Il est possible que dans le menu « Injection » il y ait plusieurs carte semblables nommées « Injection parzializzato », « Injection parzializzato ( Map 1) (boost x Rpm) », « Injection parzializzato (Map 2) (boost x Rpm) », etc...

Dans ces cas nous devrons modifier « Injection parzializzato (Map 1) (boost x Rpm) » et « Injection parzializzato (

Map 2) (boost x Rpm) » dans la même manière que celle modifié précédemment.

Nous ouvrons donc la première carte « Injection parzializzato (Map 1 ) (boost x Rpm) ».

| ECM2001 p             | er Windows - Italiano - versione 3.2e - NT/XP/2000                                         |
|-----------------------|--------------------------------------------------------------------------------------------|
| <u>File M</u> odifica | Iniezione Turbo Opzioni Utility Help                                                       |
| *                     | iniezione parzializzato [1]<br>iniezione correzione [1]                                    |
| Driver                | ini <u>e</u> zione parzializzato ( Map 1 ) ( boost × Rpm ) [1]                             |
| Nome del file         | inie <u>z</u> ione parzializzato ( Map 2 ) ( boost × Rpm ) [1]<br>ļimitatore di coppia [1] |

- Sélectionner les cellules de 700 à 4500 RPM et de 40% à 100% de LOAD.

- Augmenter de deux points.
- Sélectionner les cellules de 700 à 4500 RPM et de 45% à 100% de LOAD.
- Augmenter de deux points.
- Sélectionner les cellules de 700 à 4500 RPM et de 50% à 100% de LOAD.
- Augmenter d'un point.
- Sélectionner les cellules de 700 à 4500 RPM et de 55% à 100% de LOAD.
- Augmenter d'un point.
- Sélectionner les cellules de 700 à 4500 RPM et de 65% à 100% de LOAD.
- Augmenter d'un point.
- Sélectionner les cellules de 700 à 4500 RPM et de 70% à 100% de LOAD.
- Augmenter de deux points.
- Sélectionner les cellules de 700 à 4500 RPM et de 75% à 100% de LOAD.
- Augmenter de deux points.
- Sélectionner les cellules de 700 à 4500 RPM et de 80% à 100% de LOAD.

- Augmenter d'un point.
- Sélectionner les cellules de 700 à 4500 RPM et de 85% à 100% de LOAD.
- Augmenter d'un point.
- Sélectionner les cellules de 700 à 4500 RPM et de 90% à 100% de LOAD.
- Augmenter d'un point.
- Sélectionner les cellules de 700 à 4500 RPM et de 95% à 100% de LOAD.
- Augmenter d'un point.
- Sélectionner les cellules de 700 à 4500 RPM et de 100% à 100% de LOAD.
  Augmenter d'un point.
- Sélectionner les cellules de 700 à 4500 RPM et de 80% à 100% de LOAD.
- Augmenter de deux points.
- Sélectionner les cellules de 700 à 3900 RPM et de 75% à 100% de LOAD.
- Augmenter d'un point.
- Sélectionner les cellules de 700 à 3300 RPM et de 70% à 100% de LOAD.
- Augmenter d'un point.
- Sélectionner les cellules de 700 à 2800 RPM et de 65% à 100% de LOAD.
- Augmenter d'un point.
- Sélectionner les cellules de 700 à 2400 RPM et de 60% à 100% de LOAD.
  Augmenter d'un point.
- Sélectionner les cellules de 700 à 2100 RPM et de 55% à 100% de LOAD.
- Augmenter d'un point.
- Sélectionner les cellules de 700 à 1800 RPM et de 50% à 100% de LOAD.
- Augmenter de deux points.
- Sélectionner les cellules de 700 à 1300 RPM et de 45% à 100% de LOAD.
- Augmenter de deux points.
- Sélectionner les cellules de 700 à 1000 RPM et de 40% à 100% de LOAD.
- Augmenter de deux points.
- Sélectionner les cellules de 700 à 1000 RPM et de 50% à 100% de LOAD.
- Augmenter de deux points.
- Sélectionner les cellules de 700 à 800 RPM et de 60% à 100% de LOAD.
- Augmenter de deux points.
- Sélectionner les cellules de 700 à 1100 RPM et de 80% à 100% de LOAD.
- Augmenter de deux points.

Les augmentations devront être similaires à celles-ci :

| Edit mapp             | pa: in   | niezio    | ne p         | arzia | lizza | to ( 1 | Мар | 1)( | boos   | tхR | pm )     |     |    |     |       |     |       |       |            |     |
|-----------------------|----------|-----------|--------------|-------|-------|--------|-----|-----|--------|-----|----------|-----|----|-----|-------|-----|-------|-------|------------|-----|
| <u>File Visualizz</u> | a V      | ariazio   | one <u>m</u> | anual | e Tị  | raccia |     |     |        |     |          |     |    |     |       |     |       |       |            |     |
|                       | <b>X</b> | <u>30</u> | Mod          | L: N  | 0     | 1      |     | T   | -      | F   |          | 1   | -  |     | 5 =5  | 5   |       |       | <b>1</b> 6 |     |
| <b>2</b>              | <b>C</b> | D         | I            |       |       |        |     | A A | oilita | ta  | <b>a</b> | • 🛃 | 0  | Tem | po di | sca | nsior | ne: [ |            | Y   |
| RPM\Load              | 5        | 10        | 15           | 20    | 25    | 30     | 35  | 40  | 45     | 50  | 55       | 60  | 65 | 70  | 75    | 80  | 85    | 90    | 95         | 100 |
| 700                   | 0        | 0         | 0            | 0     | 0     | 0      | 0   | 2   | 6      | 11  | 13       | 17  | 19 | 21  | 23    | 28  | 29    | 30    | 31         | 32  |
| 800                   | 0        | 0         | 0            | 0     | 0     | 0      | 0   | 2   | 6      | 11  | 13       | 17  | 19 | 21  | 23    | 28  | 29    | 30    | 31         | 32  |
| 1000                  | 0        | 0         | 0            | 0     | 0     | 0      | 0   | 2   | 6      | 11  | 13       | 15  | 17 | 19  | 21    | 26  | 27    | 28    | 29         | 30  |
| 1100                  | 0        | 0         | 0            | 0     | 0     | 0      | 0   | 2   | 6      | 9   | 11       | 13  | 15 | 17  | 19    | 24  | 25    | 26    | 27         | 28  |
| 1300                  | 0        | 0         | 0            | 0     | 0     | 0      | 0   | 2   | 6      | 9   | 11       | 13  | 15 | 17  | 19    | 22  | 23    | 24    | 25         | 26  |
| 1500                  | 0        | 0         | 0            | 0     | 0     | 0      | 0   | 2   | 4      | 7   | 9        | 11  | 13 | 15  | 17    | 20  | 21    | 22    | 23         | 24  |
| 1800                  | 0        | 0         | 0            | 0     | 0     | 0      | 0   | 2   | 4      | 7   | 9        | 11  | 13 | 15  | 17    | 20  | 21    | 22    | 23         | 24  |
| 2100                  | 0        | 0         | 0            | 0     | 0     | 0      | 0   | 2   | 4      | 5   | 7        | 9   | 11 | 13  | 15    | 18  | 19    | 20    | 21         | 22  |
| 2400                  | 0        | 0         | 0            | 0     | 0     | 0      | 0   | 2   | 4      | 5   | 6        | 8   | 10 | 12  | 14    | 17  | 18    | 19    | 20         | 21  |
| 2800                  | 0        | 0         | 0            | 0     | 0     | 0      | 0   | 2   | 4      | 5   | 6        | 7   | 9  | 11  | 13    | 16  | 17    | 18    | 19         | 20  |
| 3300                  | 0        | 0         | 0            | 0     | 0     | 0      | 0   | 2   | 4      | 5   | 6        | 7   | 8  | 10  | 12    | 15  | 16    | 17    | 18         | 19  |
| 3900                  | 0        | 0         | 0            | 0     | 0     | 0      | 0   | 2   | 4      | 5   | 6        | 7   | 8  | 9   | 11    | 14  | 15    | 16    | 17         | 18  |
| 4500                  | 0        | 0         | 0            | 0     | 0     | 0      | 0   | 2   | 4      | 5   | 6        | 7   | 8  | 9   | 10    | 13  | 14    | 15    | 16         | 17  |

Ecm2001 de A à Z - v1.0 - Page 14

Maintenant nous devons sauver les augmentations réalisées dans un fichier pour pouvoir ensuite appliquer les mêmes à l'autre carte « Injection parzializzato (Map 2) ( boost x Rpm)".

Cliquer sur « Sauver carte (augmentations) » dans le menu « Fichier » et sauvons le fichier.

| Stedit ma             | appa: in          | iezione  | e parzia        | lizzat        | o ( Map | 1)(b  | oost x | Rpm )   |              |     |        |        |       |     |     |     |         |     |              |      |   |
|-----------------------|-------------------|----------|-----------------|---------------|---------|-------|--------|---------|--------------|-----|--------|--------|-------|-----|-----|-----|---------|-----|--------------|------|---|
| Ele ⊻isua             | alizza Vi         | ariazion | e <u>m</u> anua | le T <u>r</u> | accia   |       |        |         |              |     |        |        |       |     |     |     |         |     |              |      |   |
| 🕞 Carica<br>📳 Salva n | mappa<br>nappa (d | ati)     | Alt             | :+F1<br>:+F2  | 20      |       | -      | FT   =T | 1            | ÷.  | 8 3    | 5      | 1     | 16  | ÷   | 1   | 0 +     |     | ਸ <b> </b> 🗉 |      |   |
| 💾 Salva n             | nappa (ir         | remen    | ki) Alt         | +F3           | T       | T Abi | litata | 8       | <u>x</u>   @ | Ter | npo di | scansi | ione: |     | w.  | Ag  | giorna: |     | Registr      | a: 🔘 |   |
| Copia v               | valori oriç       | ginali   |                 |               | 25      | 30    | 35     | 40      | 45           | 50  | 55     | 60     | 65    | 70  | 75  | 80  | 85      | 90  | 95           | 100  |   |
| 💾 Stamps              | a mappa           |          | Ctrl+A          | lt+P          | 96      | 106   | 127    | 148     | 162          | 176 | 195    | 217    | 229   | 246 | 261 | 278 | 279     | 280 | 281          | 282  | Ì |
| 💙 Confer              | ma                |          |                 | F3            | 61      | 67    | 80     | 94      | 105          | 116 | 130    | 147    | 161   | 182 | 209 | 234 | 242     | 249 | 250          | 251  |   |
| 🗱 Annulla             | э                 |          |                 | F4            | 53      | 59    | 69     | 81      | 90           | 100 | 112    | 124    | 136   | 152 | 179 | 201 | 221     | 241 | 242          | 243  |   |
| 🔟 Ripristi            | na Origin         | ale      |                 | F5            | 37      | 41    | 48     | 57      | 64           | 71  | 79     | 88     | 97    | 110 | 132 | 164 | 183     | 201 | 202          | 203  |   |
| Liceta                | 2365              |          | alt             | 154           | 31      | 34    | 39     | 47      | 54           | 60  | 67     | 74     | 81    | 91  | 107 | 131 | 146     | 162 | 163          | 164  |   |
| TOOD                  |                   |          | 10              |               | 23      | 26    | 31     | 37      | 41           | 45  | 52     | 58     | 64    | 72  | 83  | 101 | 115     | 128 | 129          | 130  |   |
| 1800                  | 0                 | 6        | 13              | 15            | 18      | 20    | 26     | 31      | 35           | 40  | 47     | 51     | 56    | 63  | 73  | 85  | 96      | 106 | 107          | 108  |   |
| 2100                  | 0                 | 6        | 9               | 11            | 16      | 18    | 22     | 28      | 31           | 34  | 39     | 44     | 49    | 55  | 65  | 74  | 82      | 89  | 90           | 91   |   |
| 2400                  | 0                 | 5        | 8               | 9             | 15      | 16    | 20     | 25      | 29           | 31  | 35     | 39     | 45    | 50  | 59  | 67  | 71      | 79  | 80           | 81   |   |
| 2800                  | 0                 | 5        | 8               | 9             | 15      | 16    | 18     | 24      | 27           | 30  | 33     | 37     | 42    | 48  | 56  | 65  | 69      | 76  | 77           | 78   |   |
| 3300                  | 0                 | 5        | 8               | 9             | 15      | 16    | 18     | 24      | 27           | 30  | 33     | 37     | 41    | 46  | 54  | 63  | 66      | 70  | 71           | 72   |   |
| 3900                  | 0                 | 5        | 7               | 9             | 14      | 15    | 18     | 22      | 27           | 29  | 32     | 36     | 40    | 44  | 52  | 61  | 64      | 71  | 72           | 73   |   |
| 4500                  | 0                 | 1        | 6               | 9             | 11      | 14    | 16     | 21      | 24           | 27  | 30     | 33     | 37    | 42  | 49  | 57  | 60      | 64  | 65           | 66   |   |

Confirmer les modifications en pressant F3.

Entrer dans la carte « Injection parzializzato (Map 2) (boost x Rpm) ».

Cliquer sur « Chargée carte » (carica mappa) dans le menu « Fichier » et sélectionner le fichier précédemment sauvé.

S' il apparaît l'avertissement suivant, cliquer sur «Oui ».

| ECM2001 | ×                                                                                                    |
|---------|----------------------------------------------------------------------------------------------------|
| ?       | La mappa da cui provengono questi incrementi e' di tipo diverso da quella attuale: confermi il caricamento? |
|         |                                                                                                    |

Confirmer une nouvelle fois les modifications en pressant F3 ou bien par « Confirmation » dans le menu « Fichier ».

|                                 | 1228 V                  | anazi | ione <u>n</u> | lianuale |                                                 |    |    |    |    | a constant |      |    |     |    |      |    |    |    |      |    |
|---------------------------------|-------------------------|-------|---------------|----------|-------------------------------------------------|----|----|----|----|------------|------|----|-----|----|------|----|----|----|------|----|
| 🗁 Carica r                      | nappa                   |       |               | Alt+     | -F1                                             | 1  | 0  | 0  | -  | - FI       |      | 1  | ÷   |    | 5 =5 | 5  | -  |    | 16   | )  |
| 💾 Salva mappa (dati) 🛛 Alt+F2   |                         |       |               |          | -F2                                             |    | 1  |    |    |            | - 14 |    | -   |    |      |    |    |    |      | _  |
| Salva mappa (incrementi) Alt+F3 |                         |       |               | -F3      | 🔄 🛅 🗖 Abilitata 🛛 🕀 🏌 🎱 Tempo di scansione: 📃 🔤 |    |    |    |    |            |      |    |     |    |      |    |    |    |      |    |
|                                 |                         |       |               |          | 30                                              | 35 | 40 | 45 | 50 | 55         | 160  | 65 | 170 | 75 | 180  | 85 | 90 | 95 | 1100 |    |
| 📇 Stampa                        | mappa                   | 1     | (             | Ctrl+Alt | +P                                              | 0  | 0  | 2  | 6  | 11         | 13   | 17 | 19  | 21 | 23   | 28 | 29 | 30 | 31   | 33 |
| Conferr                         | <b>n</b> 2              |       |               |          | E3                                              | h  | 0  | 2  | 6  | 11         | 13   | 17 | 19  | 21 | 23   | 28 | 29 | 30 | 31   | 32 |
| Contentia 13                    |                         |       |               | h        | n                                               | 2  | 6  | 11 | 13 | 15         | 17   | 19 | 21  | 26 | 27   | 28 | 29 | 30 |      |    |
| T Ripristin                     | Ripristipa Originale E5 |       |               | F5       | Ď                                               | 0  | 2  | 6  | 9  | 11         | 13   | 15 | 17  | 19 | 24   | 25 | 26 | 27 | 28   |    |
|                                 |                         |       |               |          |                                                 | 0  | 0  | 2  | 6  | 9          | 11   | 13 | 15  | 17 | 19   | 22 | 23 | 24 | 25   | 26 |
| Uscita                          |                         | 10    |               | Alt+     | -F4                                             | -0 | 0  | 2  | 4  | 7          | 9    | 11 | 13  | 15 | 17   | 20 | 21 | 22 | 23   | 24 |
| 1800                            | 0                       | 0     | 0             | 0        | 0                                               | 0  | 0  | 2  | 4  | 7          | 9    | 11 | 13  | 15 | 17   | 20 | 21 | 22 | 23   | 24 |
| 2100                            | 0                       | 0     | 0             | 0        | 0                                               | 0  | 0  | 2  | 4  | 5          | 7    | 9  | 11  | 13 | 15   | 18 | 19 | 20 | 21   | 22 |
| 2400                            | 0                       | 0     | 0             | 0        | 0                                               | 0  | 0  | 2  | 4  | 5          | 6    | 8  | 10  | 12 | 14   | 17 | 18 | 19 | 20   | 21 |
| 2800                            | 0                       | 0     | 0             | 0        | 0                                               | 0  | 0  | 2  | 4  | 5          | 6    | 7  | 9   | 11 | 13   | 16 | 17 | 18 | 19   | 20 |
| 3300                            | 0                       | 0     | 0             | 0        | 0                                               | 0  | 0  | 2  | 4  | 5          | 6    | 7  | 8   | 10 | 12   | 15 | 16 | 17 | 18   | 19 |
| 3900                            | 0                       | 0     | 0             | 0        | 0                                               | 0  | 0  | 2  | 4  | 5          | 6    | 7  | 8   | 9  | 11   | 14 | 15 | 16 | 17   | 18 |
| 4500                            | 0                       | 0     | 0             | 0        | 0                                               | 0  | 0  | 2  | 4  | 5          | 6    | 7  | 8   | 9  | 10   | 13 | 14 | 15 | 16   | 17 |

## Maintenant nous devons modifier la dernière carte.

Cliquer sur « Limiteur de couple » dans le menu « Injection ».

| ECM2001                     | l per Window         | ws - Italiano - versione 3.2e - NT/XP/2000              |  |  |  |  |  |  |  |
|-----------------------------|----------------------|---------------------------------------------------------|--|--|--|--|--|--|--|
| <u>File</u> <u>M</u> odific | a <u>I</u> niezione  | Turbo Opzioni Utility Help                              |  |  |  |  |  |  |  |
| 🔦 🎕 💽                       | jniezion<br>iniezion | iniezione parzializzato [1]<br>iniezione correzione [1] |  |  |  |  |  |  |  |
| Driver                      | iniezion             | iniezione parzializzato (Map 1) (boost × Rpm ) [1]      |  |  |  |  |  |  |  |
| Nome del fi                 | le iniezion          | iniezione parzializzato (Map 2) (boost × Rpm ) [1]      |  |  |  |  |  |  |  |
| Deseriaires                 | limitato             | pre di coppia [1]                                       |  |  |  |  |  |  |  |

Ce tableau indique la limite la plus grande de puissance que le moteur peut affecter de 700 à 4500 RPM.

| Edit mapp      | əa: lim | itatore o | li coppia |       |           |
|----------------|---------|-----------|-----------|-------|-----------|
| Eile Visualizz | a Var   | iazione m | anuale T  | accia |           |
|                |         | Mod       | : NO      | 1     | 1         |
|                |         | DI        |           |       | Abilitate |
| RPM\Load       | 100     | 0         |           |       |           |
| 700            | 0       |           |           |       |           |
| 800            | 208     | 1         |           |       |           |
| 900            | 223     |           |           |       |           |
| 1000           | 239     |           |           |       |           |
| 1100           | 308     |           |           |       |           |
| 1200           | 357     |           |           |       |           |
| 1300           | 367     |           |           |       |           |
| 1400           | 367     |           |           |       |           |
| 1600           | 372     |           |           |       |           |
| 1800           | 369     |           |           |       |           |
| 2000           | 353     |           |           |       |           |
| 2200           | 346     |           |           |       |           |

| 2400 | 341 |
|------|-----|
| 2700 | 328 |
| 3000 | 316 |
| 3300 | 302 |
| 3700 | 287 |
| 4100 | 146 |
| 4500 | 0   |

Ecm2001 de A à Z - v1.0 - Page 16

Selectionner toutes les cellules de 800 à 4500 RPM.

| RPM\Load | 100 |
|----------|-----|
| 700      | 0   |
| 800      | 208 |
| 900      | 223 |
| 1000     | 239 |
| 1100     | 308 |
| 1200     | 357 |
| 1300     | 367 |
| 1400     | 367 |
| 1600     | 372 |
| 1800     | 369 |
| 2000     | 353 |
| 2200     | 346 |
| 2400     | 341 |
| 2700     | 328 |
| 3000     | 316 |
| 3300     | 302 |
| 3700     | 287 |
| 4100     | 146 |
| 4500     | 0   |

1.00

Augmenter les valeurs de 100 unités environ, donc modifier la valeur dans le box « Ajoutes 1 » de 1 à 100.

| <u>File Visualizza</u> | Variazione <u>m</u> anuale | Traccia   |               |                   |
|------------------------|----------------------------|-----------|---------------|-------------------|
|                        | 🖉 😰 🛛 Mod.: 🕅 🛛            | 200       | -             | ÷ === 5 ÷         |
| <b>~ # #</b>  0        |                            | 🐴 🗖 🗆 Abi | litata  🔒 🗶 🍳 | Tempo di scansion |

| 2KI cuic mappa, innicacore ui copp                |                                            |
|---------------------------------------------------|--------------------------------------------|
| <u>File Visualizza</u> Variazione <u>m</u> anuale | Traccia                                    |
| Mod.: №                                           | <b>200 4 FI FI FI FI F</b>                 |
|                                                   | 🖹 📺 🗆 Abilitata 🛛 🛞 🤾 🍳 Tempo di scansione |

Cliquer sur le bouton « +1 ».

| 🏭 Edit mappa: limitatore di copp                   | ia                                          |
|----------------------------------------------------|---------------------------------------------|
| <u>File V</u> isualizza Variazione <u>m</u> anuale | Traccia                                     |
| 💼 🖬 👿 💷 Mod.: NO                                   |                                             |
|                                                    | 🖹 🛒 🗆 Abilitata 🛛 🔒 🤾 🄍 Tempo di scansione: |

Sélectionner les cellules de 900 à 4100 RPM.

| RPM\Load | 100 |
|----------|-----|
| 700      | 0   |
| 800      | 308 |
| 900      | 323 |
| 1000     | 339 |
| 1100     | 408 |
| 1200     | 457 |
| 1300     | 467 |
| 1400     | 467 |
| 1600     | 472 |
| 1800     | 469 |
| 2000     | 453 |
| 2200     | 446 |
| 2400     | 441 |
| 2700     | 428 |
| 3000     | 416 |
| 3300     | 402 |
| 3700     | 387 |
| 4100     | 246 |
| 4500     | 100 |

| Augmenter de 50 unit | tés.                   |          |                         |               |                 |              |         |
|----------------------|------------------------|----------|-------------------------|---------------|-----------------|--------------|---------|
|                      | Edit mapp              | a: limit | atore di coppia         |               |                 |              |         |
|                      | <u>File Visualizza</u> | Varia    | zione <u>m</u> anuale T | raccia        |                 |              |         |
|                      |                        | ₩ [2]    | Mod.: SI                | 220 3         | <b>FT FT 50</b> | ÷ === 5      |         |
|                      |                        |          |                         | 🛓 宜 🗖 Abilita | a 🔒 🟌 🍳         | Tempo di sca | nsione: |
| 1                    | RPM\Load               | 100      | Í.                      |               |                 |              |         |
| 1                    | 700                    | 0        |                         |               |                 |              |         |
|                      | 800                    | 308      |                         |               |                 |              |         |
|                      | 900                    | 323      |                         |               |                 |              |         |
|                      | 1000                   | 339      |                         |               |                 |              |         |
|                      | 1100                   | 408      |                         |               |                 |              |         |
|                      | 1200                   | 457      |                         |               |                 |              |         |
| [                    | 1300                   | 467      |                         |               |                 |              |         |
|                      | 1400                   | 467      |                         |               |                 |              |         |
|                      | 1600                   | 472      |                         |               |                 |              |         |
| 1                    | 1800                   | 469      |                         |               |                 |              |         |
|                      | 2000                   | 453      |                         |               |                 |              |         |
|                      | 2200                   | 446      |                         |               |                 |              |         |
|                      | 2400                   | 441      |                         |               |                 |              |         |
|                      | 2700                   | 428      |                         |               |                 |              |         |
|                      | 3000                   | 416      |                         |               |                 |              |         |
|                      | 3300                   | 402      |                         |               |                 |              |         |
|                      | 3700                   | 387      |                         |               |                 |              |         |
|                      | 4100                   | 246      |                         |               |                 |              |         |
|                      | 4500                   | 100      |                         |               |                 |              |         |

Sélectionner les cellules de 1000 à 3700 RPM.

Augmenter de 50 unités.

Activer la fonction « Différences » (par le bouton « D ») et la fonction « Augmentations » (par le bouton « I ») et contrôler que les augmentations sont correctes.

| RPM\Load | 100 |  |
|----------|-----|--|
| 700      | 0   |  |
| 800      | 100 |  |
| 900      | 150 |  |
| 1000     | 200 |  |
| 1100     | 200 |  |
| 1200     | 200 |  |
| 1300     | 200 |  |
| 1400     | 200 |  |
| 1600     | 200 |  |
| 1800     | 200 |  |
| 2000     | 200 |  |
| 2200     | 200 |  |
| 2400     | 200 |  |
| 2700     | 200 |  |
| 3000     | 200 |  |
| 3300     | 200 |  |
| 3700     | 200 |  |
| 4100     | 150 |  |
| 4500     | 100 |  |

Confirmer les augmentations et retourner à la fenêtre principale. Sauver le nouveau fichier par « Sauve EPROM modifiée » dans le menu « Fichier ».

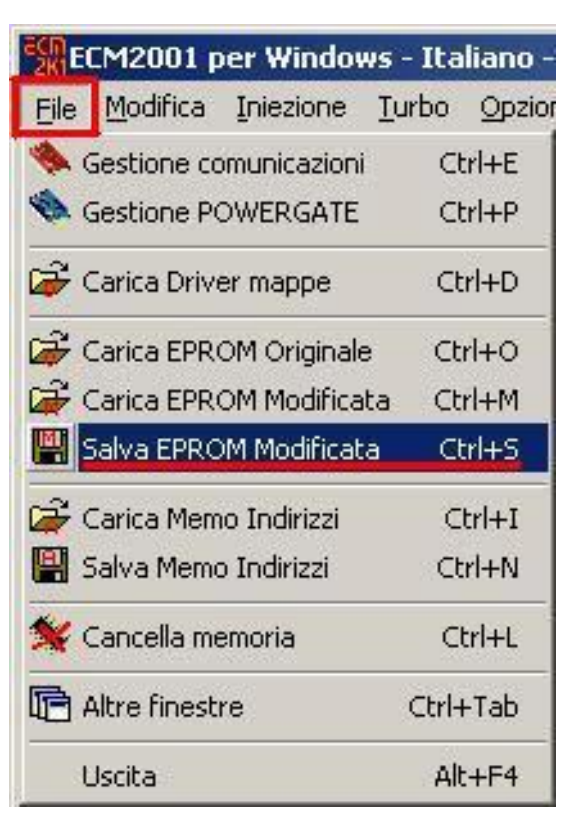

Il nous sera demandé si nous souhaitons aligner les deux fichiers, nous répondrons non.

|               |               | ×                      |
|---------------|---------------|------------------------|
| are i file Or | iginale e     | Modificato?            |
|               | No            | 1                      |
|               | are i file Or | are i file Originale e |

Visualisation et modification des valeurs par utilisation du mode graphique en 2D

*Il arrive quelques fois que le driver d'Ecm2001 ne permette pas de modifier les tableaux.* 

Dans ces cas pour modifier les valeurs dans les cellules nous pouvons seulement nous aider par le graphique en 2D.

Entrer dans « Pression Turbo » dans le menu « Turbo ».

Cliquer sur « Fenêtre graphique 2D » dans le menu « Visualiser ».

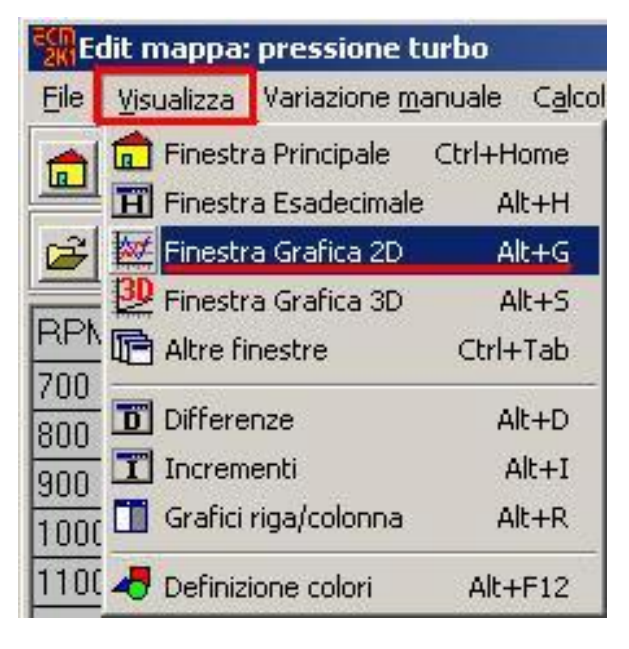

Il s'ouvrira une fenêtre contenant un graphique 2D représentant les mêmes valeurs que dans les cellules du tableau.

| Edit EPROM (grafica)                                                                                                    | - Traccia |              |        |               |             |             |      |              |          |                                                                                                    |
|----------------------------------------------------------------------------------------------------|-----------|--------------|--------|---------------|-------------|-------------|------|--------------|----------|----------------------------------------------------------------------------------------------------|
|                                                                                                    |           |              |        | 1             |             |             |      |              |          | 1 1 1 1 1                                                                                                    |
| Modifiche: NO                                                                                                    | 1         | <b>FI FI</b> | 1 🚊    | <u> 75 55</u> | 5 🚊         | <b>A</b> 16 | ÷.   | <b>P</b> 100 | ÷ =      |                                                                                                    |
| 🗃 🔳 🖹 🗂 Traccia a                                                                                                    | ttiva 🔒   | * 🔍          | Tem    | po di scar    | nsione:     | •           | A    | ggiornar     | nento: O | Registrazione: 🔍                                                                                                    |
| Zoom: 16                                                                                                    |           | 256          | 56 x   | 1 -           | Selezione   | c           |      | -            | ×        | ₩ R C                                                                                                    |
| Dati EPROM caricate                                                                                                    | Indirizzo | Dec          | Esa    | Differer      | nza         | Check       | Pari | Disp         | >> 16 bi | LH >> DWord                                                                                                    |
| Originale 147Jtd116CV_488_116.ori                                                                                                    | 077C2A    | 1310         | 051E   | 0             |             | 06EA        | ACBB | 5A2F         | 46CFDBB  | B 04BA06EA                                                                                                    |
| Modificato 147Jtd116CV_488_116_tut                                                                                                    | 077C2A    | 1310         | 051E   | 0,00          | z           | 08F3        | ADAS | 584A         | 46D0F7A  | 9 04BA08F3                                                                                                    |
| 65.000<br>60.000<br>55.000<br>45.000<br>45.000<br>35.000<br>30.000<br>25.000<br>10.000<br>5.000<br>0<br>10.000<br>10.000<br>10.0 |           |              |        |               |             |             |      |              |          | Cursore<br>ORI >> MOD<br>✓ Max variazione<br>15 ÷<br>Valore<br>Dec 31176<br>Esa 79C8<br>Visualizzazione<br>C 8 bit ☐ 128<br>☐ 255<br>C 16 bit IEEE<br>C 16 bit IEEE<br>C 16 bit Motorola<br>☐ 32768<br>Max 65536 ▼ |
| Scorrimento                                                                                                    | 101       | Indirizzi N  | MOD    |               |             |             |      |              |          |                                                                                                    |
| 🐣 Blocca MOD 🛛 🗮 Allinea Ol                                                                                                    | RI        | 'ai a [      | 077C1C | 里!            | <b>IIII</b> | 1 2 3       | 4    | 5 6          | 7 8 9    | 10 11 12                                                                                                    |

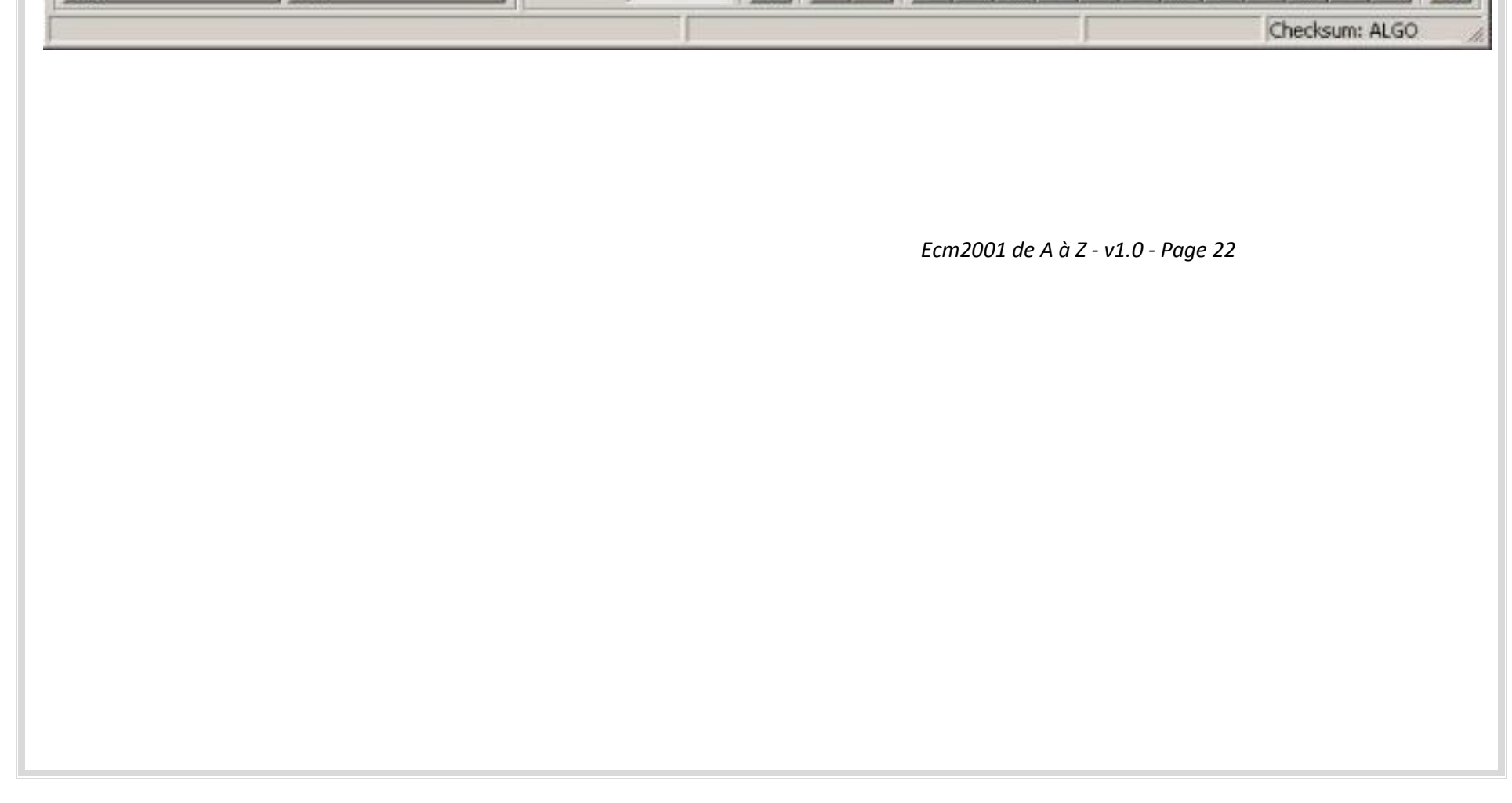

Modifier l'échelle verticale de visualisation pour mieux visualiser le graphique donc sélectionner « 4096 » dans la liste « max » de la case visualisation à droite.

| <u>*    </u>               | 🕒 🛐 🗆 Traccia a           | ttiva 🔒   | * 9  | Tem   | po di scansione |        | - A  | ggiornar | mento: O | Registrazione: |
|----------------------------|---------------------------|-----------|------|-------|-----------------|--------|------|----------|----------|----------------|
|                            | I                         |           | 256  | 128 , | 1 : Selez       | tione: |      |          | × [ ]    | 와 마            |
| Dati EPRO                  | IM caricate               | Indirizzo | Dec  | Esa   | Differenza      | Check  | Pari | Disp     | >> 16 bi | LH >> DWord    |
| Originale                  | 147Jtd116CV_488_116.ori   | 077CE8    | 1800 | 0708  | 0               | 06EA   | ACBB | 5A2F     | 46CFDBB  | B 04BA06EA     |
| Andificato                 | 147, Jtd116CV 488 116 tut | 077028    | 1800 | 0708  | 0.00 %          | 08F3   | ADA9 | 584A     | 46D0F7A  | 9 048A08F3     |
| 55.000<br>50.000<br>45.000 |                           |           |      |       |                 |        |      |          | ·····    | Max variazi    |

Modifier l'échelle horizontale en portant la barre du zoom à ¼ c'est-à-dire 75x1.

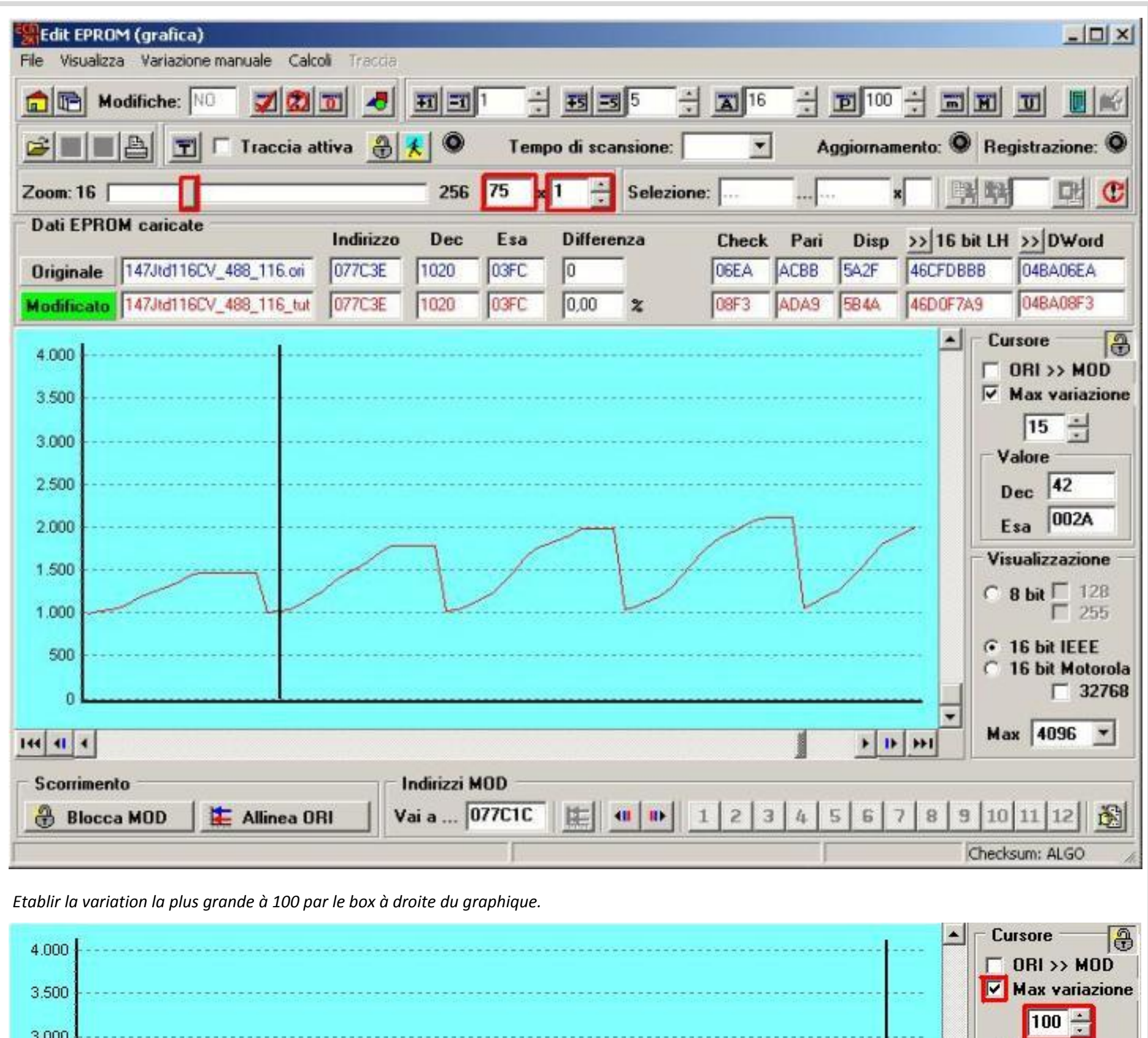

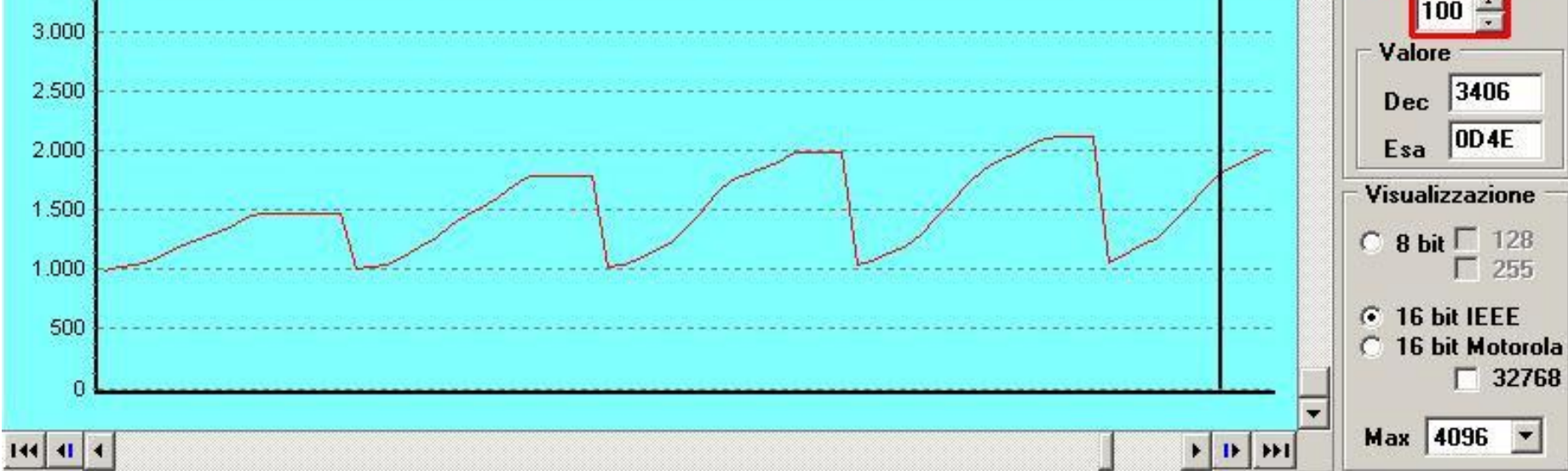

Maintenant nous pouvons modifier précisément le graphique.

Cliquer avec le curseur de la souris sur la première courbe et tracer une droite qui va de la moitié de la courbe jusqu'à la fin.

| File Visualizz                               | I <mark>M (grafica)</mark><br>za Variazione i | manuale Calc | oli Traccia |                      |               |                      |         |       |        |              |           | LOX                                                                                                    |
|----------------------------------------------|-----------------------------------------------|--------------|-------------|----------------------|---------------|----------------------|---------|-------|--------|--------------|-----------|----------------------------------------------------------------------------------------------------|
| <b>1</b>                                     | odifiche: NO                                  | 20           | <b>1</b>    | FI FI                | 1 -           | <u> <del>-</del></u> | 5       | 16    |        | <b>B</b> 100 |           |                                                                                                    |
|                                              |                                               | Traccia a    | ttiva 🔒     | <u>*</u> •           | Tem           | po di scar           | nsione: | 2     | •      | ggiorna      | mento: O  | Registrazione: 🔍                                                                                                    |
| Zoom: 16                                     |                                               |              |             | 256                  | 75 x          | 1 1                  | Selezi  | one:  | F      | e            | ×         | 4 P. C                                                                                                    |
| Dati EPRO                                    | M caricate                                    |              | Indirizzo   | Dec                  | Esa           | Differen             | ıza     | Check | k Pari | Disp         | >> 16 bit | LH >> DWord                                                                                                    |
| Originale                                    | 147Jtd116CV                                   | _488_116.ori | 077C2A      | 1310                 | 051E          | 0                    |         | 06EA  | ACBB   | 5A2F         | 46CFDBBB  | 04BA06EA                                                                                                    |
| Modificato                                   | 147Jtd116CV                                   | _488_116_tut | 077C2A      | 1310                 | 051E          | 0.00                 | x       | 08F3  | ADA9   | 584A         | 46D0F7A9  | 04BA08F3                                                                                                    |
| 3.500<br>3.000<br>2.500<br>1.500<br>500<br>0 |                                               |              |             |                      |               |                      |         |       | 7      |              |           | ✓ Max variazione         100 ÷         Valore         Dec       2097         Esa       0831         Visualizzazione         C       8 bit ☐ 128         255         I 16 bit IEEE         C       16 bit IEEE         C       16 bit Motorola         ☐ 32768 |
| 144 41 4                                     |                                               |              |             |                      |               |                      |         |       | 1      | •            | I+ ++I    | Max  4096 Y                                                                                                    |
| Scorrimen                                    | a MOD                                         | 🗧 Allinea Ol | RI          | Indirizzi I<br>'ai a | 40D<br>077C1C |                      | 1       | 1 2   | 3 4    | 5 6          | 7 8 9     | 10 11 12 🛐                                                                                                    |

Cliquer avec le curseur de la souris sur la fin de la courbe.

| Dad EPht                         | im caricate             | Indirizzo | Dec  | Esa  | Differen | nza | Check    | Pari | Disp | >> 16 bi | LH >> DWord                                                                           |
|----------------------------------|-------------------------|-----------|------|------|----------|-----|----------|------|------|----------|---------------------------------------------------------------------------------------|
| Originale                        | 147Jtd116CV_488_116.ori | 077C3C    | 1000 | 03E8 | 0        |     | 06EA     | ACBB | 5A2F | 46CFDBB  | B 04BA06EA                                                                            |
| Modificato                       | 147Jtd116EV_488_116_tut | 077C3C    | 1000 | 03E8 | 0,00     | 2   | 0506     | ABOB | 5ABB | 46D06608 | 3 04BA05C6                                                                            |
| 4.000<br>3.500<br>3.000<br>2.500 |                         |           |      |      |          |     |          |      |      |          | Cursore<br>○ ORI >> MOD<br>✓ Max variazion<br>100 ±<br>Valore<br>Dec 2230<br>Esa 0886 |
| 1.500                            |                         |           | L    |      |          | L   | <i>f</i> | L    |      |          | C 8 bit ☐ 128                                                                         |
| 500                              |                         |           |      |      |          |     |          |      |      |          | <ul> <li>○ 16 bit IEEE</li> <li>○ 16 bit Motoro</li> </ul>                            |

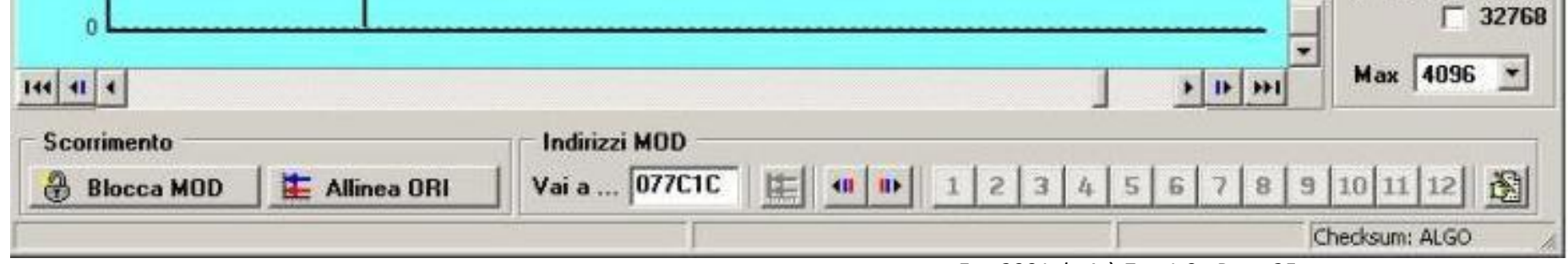

Ecm2001 de A à Z - v1.0 - Page 25

Nous pouvons remarquer que la courbe originale est en bleu et celui modifié en rouge. Répéter la même opération pour toutes les 16 courbes.

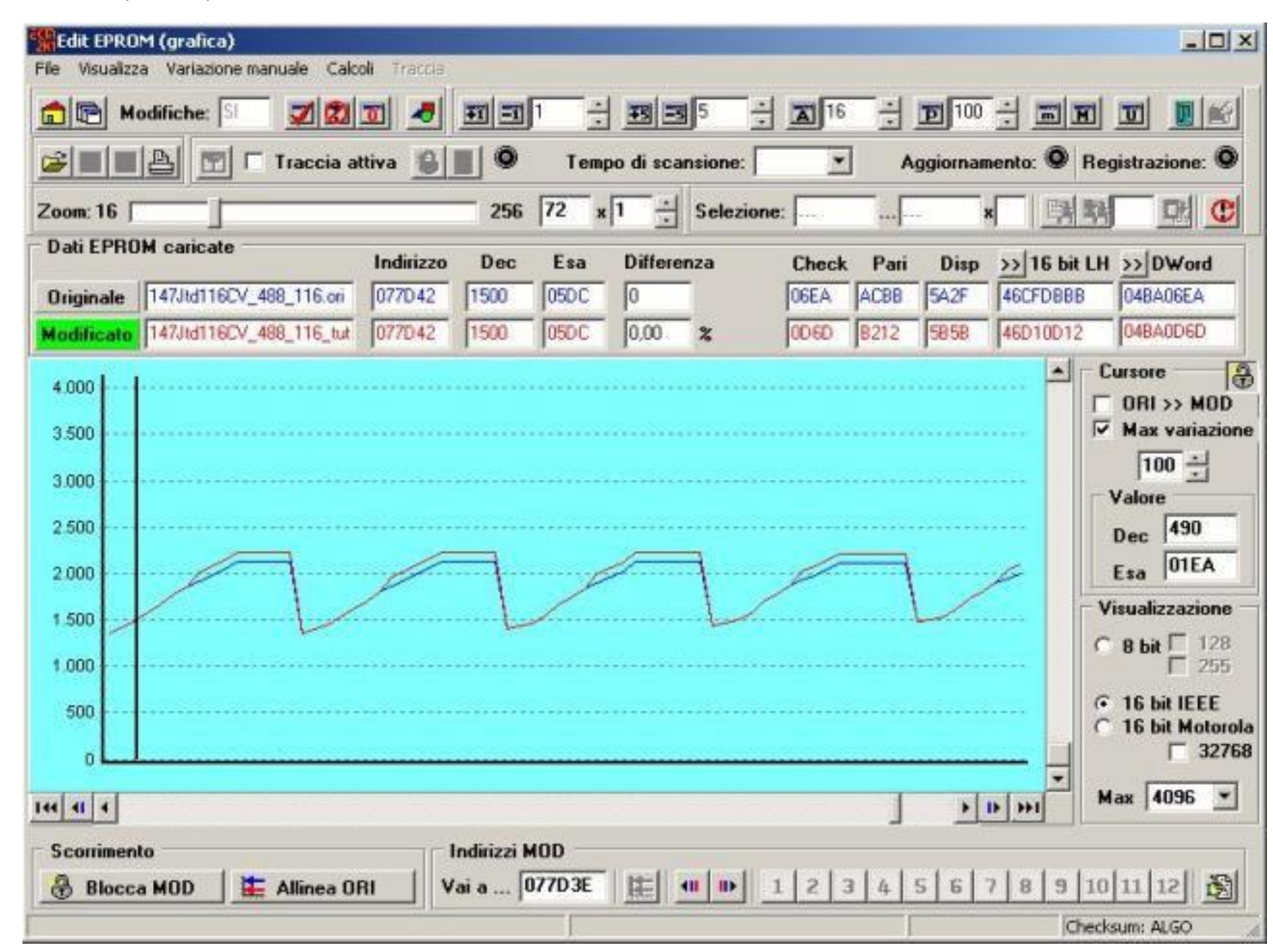

En diminuant le zoom horizontal nous pouvons contrôler que les augmentations sont correctes.

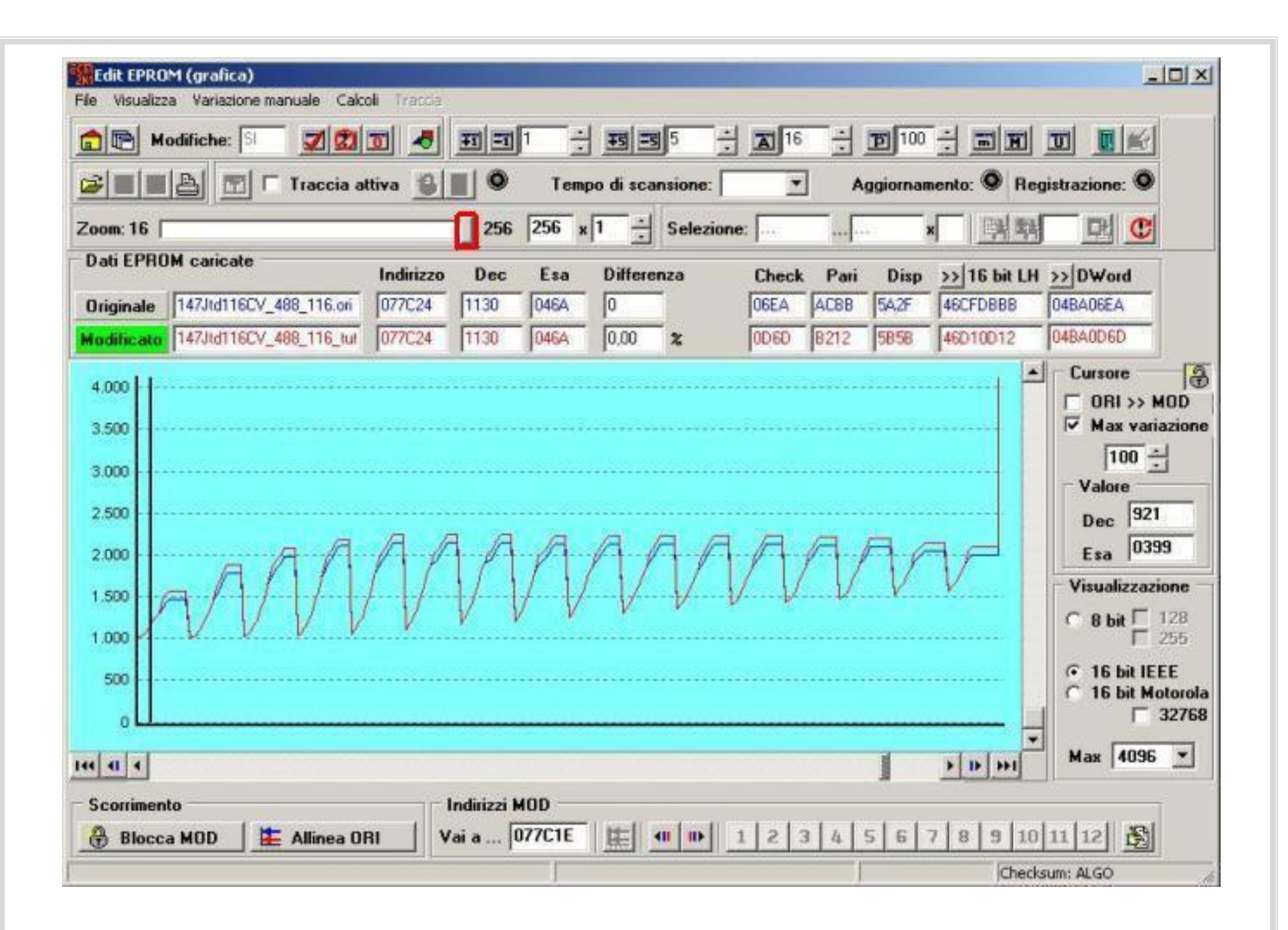

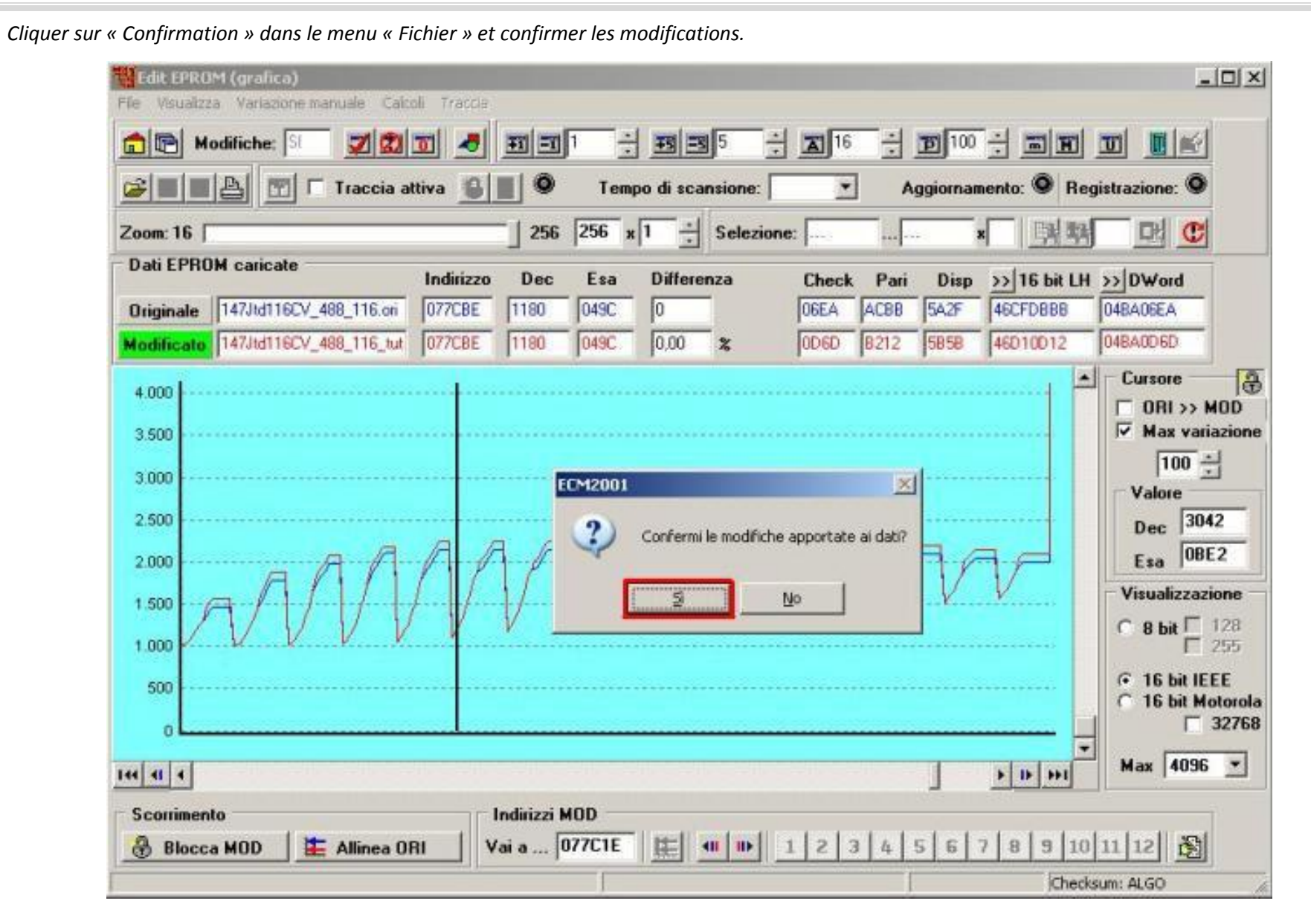

Activer les fonctions « Différences » et « Augmentations » et contrôler que les modifications sont correctes.

| Image: Market interview       Image: Market interview       Abilitate       Image: Market interview       Aggiorna:       Aggiorna:       Aggiorna:       Registra:       Registra: <t< th=""><th></th><th>2</th><th>30 1</th><th>lod.:</th><th>NO</th><th>7</th><th></th><th></th><th>-</th><th>Ŧ</th><th>1</th><th>1</th><th>Ŧ</th><th>3</th><th>5</th><th></th><th><b>A</b> 35</th><th>: <b>D</b>10</th><th>÷ 🖻</th><th>II I</th><th>U</th></t<> |          | 2  | 30 1 | lod.: | NO | 7  |     |     | -      | Ŧ  | 1  | 1  | Ŧ    | 3      | 5     |      | <b>A</b> 35 | : <b>D</b> 10 | ÷ 🖻           | II I      | U    |
|----------------------------------------------------------------------------------------------------|----------|----|------|-------|----|----|-----|-----|--------|----|----|----|------|--------|-------|------|-------------|---------------|---------------|-----------|------|
| RPM\Load       6       13       19       25       31       38       44       50       56       63       69       75       81       88       94       100         700       0       0       0       0       0       0       0       0       0       0       0       0       0       0       0       0       0       0       0       0       0       0       0       0       0       0       0       0       0       0       0       0       0       0       0       0       0       0       0       0       0       0       0       0       0       0       0       0       0       0       0       0       0       0       0       0       0       0       0       0       0       0       0       0       0       0       0       0       0       0       0       0       0       0       0       0       0       0       0       0       0       0       0       0       0       0       0       0       0       0       0       0       0       0       0       0       0       0 <td< th=""><th></th><th>Ç,</th><th>D</th><th>I</th><th></th><th>4</th><th>I r</th><th>Abi</th><th>litata</th><th>8</th><th>*</th><th>0</th><th>Temp</th><th>o di s</th><th>cansi</th><th>one:</th><th>2</th><th>Agg</th><th>iorna: 🔘</th><th>Registr</th><th>a: 🕻</th></td<>                                                                                                    |          | Ç, | D    | I     |    | 4  | I r | Abi | litata | 8  | *  | 0  | Temp | o di s | cansi | one: | 2           | Agg           | iorna: 🔘      | Registr   | a: 🕻 |
| 700       0       0       0       0       0       0       0       0       0       0       0       0       0       0       0       0       0       0       0       0       0       0       0       0       0       0       0       0       0       0       0       0       0       0       0       0       0       0       0       0       0       0       0       0       0       0       0       0       0       0       0       0       0       0       0       0       0       0       0       0       0       0       0       0       0       0       0       0       0       0       0       0       0       0       0       0       0       0       0       0       0       0       0       0       0       0       0       0       0       0       0       0       0       0       0       0       0       0       0       0       0       0       0       0       0       0       0       0       0       0       0       0       0       0       0       0       0       0                                                                                                           | RPM\Load | 6  | 13   | 19    | 25 | 31 | 38  | 44  | 50     | 56 | 63 | 69 | 75   | 81     | 88    | 94   | 100         |               | RPM 27        | '00       |      |
| 8000       0       0       0       0       0       0       0       0       0       0       0       0       0       0       0       0       0       0       0       0       0       0       0       0       0       0       0       0       0       0       0       0       0       0       0       0       0       0       0       0       0       0       0       0       0       0       0       0       0       0       0       0       0       0       0       0       0       0       0       0       0       0       0       0       0       0       0       0       0       0       0       0       0       0       0       0       0       0       0       0       0       0       0       0       0       0       0       0       0       0       0       0       0       0       0       0       0       0       0       0       0       0       0       0       0       0       0       0       0       0       0       0       0       0       0       0       0       0                                                                                                           | 700      | 8  | 0    | 0     | 0  | 0  | 0   | 0   | 0      | 6  | 6  | 6  | 6    | 6      | 6     | 6    | 6           | 1.000         | 100100        |           |      |
| 3000       0       0       0       0       0       0       0       0       0       0       0       0       0       0       0       0       0       0       0       0       0       0       0       0       0       0       0       0       0       0       0       0       0       0       0       0       0       0       0       0       0       0       0       0       0       0       0       0       0       0       0       0       0       0       0       0       0       0       0       0       0       0       0       0       0       0       0       0       0       0       0       0       0       0       0       0       0       0       0       0       0       0       0       0       0       0       0       0       0       0       0       0       0       0       0       0       0       0       0       0       0       0       0       0       0       0       0       0       0       0       0       0       0       0       0       0       0       0                                                                                                           | 800      | 0  | 0    | 0     | 0  | 0  | 0   | 0   | 0      | 6  |    |    |      |        |       |      |             | 800           | 1             |           |      |
| 1000       0       0       0       0       0       0       0       0       0       0       0       0       0       0       0       0       0       0       0       0       0       0       0       0       0       0       0       0       0       0       0       0       0       0       0       0       0       0       0       0       0       0       0       0       0       0       0       0       0       0       0       0       0       0       0       0       0       0       0       0       0       0       0       0       0       0       0       0       0       0       0       0       0       0       0       0       0       0       0       0       0       0       0       0       0       0       0       0       0       0       0       0       0       0       0       0       0       0       0       0       0       0       0       0       0       0       0       0       0       0       0       0       0       0       0       0       0       0                                                                                                           | 900      | 0  | 0    | 0     | 0  | 0  | 0   | 0   | 0      | 6  |    |    |      |        |       |      |             |               |               |           |      |
| 1100       0       0       0       0       0       0       0       0       0       0       0       0       0       0       0       0       0       0       0       0       0       0       0       0       0       0       0       0       0       0       0       0       0       0       0       0       0       0       0       0       0       0       0       0       0       0       0       0       0       0       0       0       0       0       0       0       0       0       0       0       0       0       0       0       0       0       0       0       0       0       0       0       0       0       0       0       0       0       0       0       0       0       0       0       0       0       0       0       0       0       0       0       0       0       0       0       0       0       0       0       0       0       0       0       0       0       0       0       0       0       0       0       0       0       0       0       0       0                                                                                                           | 1000     | 0  | 0    | 0     | 0  | 0  | 0   | 0   | 0      | 6  |    |    |      | 5      |       | 4    |             | 600           |               |           |      |
| 1300       0       0       0       0       0       0       0       0       0       0       0       0       0       0       0       0       0       0       0       0       0       0       0       0       0       0       0       0       0       0       0       0       0       0       0       0       0       0       0       0       0       0       0       0       0       0       0       0       0       0       0       0       0       0       0       0       0       0       0       0       0       0       0       0       0       0       0       0       0       0       0       0       0       0       0       0       0       0       0       0       0       0       0       0       0       0       0       0       0       0       0       0       0       0       0       0       0       0       0       0       0       0       0       0       0       0       0       0       0       0       0       0       0       0       0       0       0       0                                                                                                           | 1100     | 0  | 0    | 0     | 0  | 0  | 0   | 0   | 0      | 6  |    | 7  |      |        |       | 6    |             | 400           | 1             |           |      |
| 1500       0       0       0       0       0       0       0       0       0       0       0       0       0       0       0       0       0       0       0       0       0       0       0       0       0       0       0       0       0       0       0       0       0       0       0       0       0       0       0       0       0       0       0       0       0       0       0       0       0       0       0       0       0       0       0       0       0       0       0       0       0       0       0       0       0       0       0       0       0       0       0       0       0       0       0       0       0       0       0       0       0       0       0       0       0       0       0       0       0       0       0       0       0       0       0       0       0       0       0       0       0       0       0       0       0       0       0       0       0       0       0       0       0       0       0       0       0       0                                                                                                           | 1300     | 0  | 0    | 0     | 0  | 0  | 0   | 0   | 0      | 6  |    |    |      |        |       | 6    |             |               | - b           |           |      |
| 1700       0       0       0       0       0       0       0       0       0       0       0       0       0       0       0       0       0       0       0       0       0       0       0       0       0       0       0       0       0       0       0       0       0       0       0       0       0       0       0       0       0       0       0       0       0       0       0       0       0       0       0       0       0       0       0       0       0       0       0       0       0       0       0       0       0       0       0       0       0       0       0       0       0       0       0       0       0       0       0       0       0       0       0       0       0       0       0       0       0       0       0       0       0       0       0       0       0       0       0       0       0       0       0       0       0       0       0       0       0       0       0       0       0       0       0       0       0       0                                                                                                           | 1500     | 0  | 0    | 0     | 0  | 0  | 0   | 0   | 0      | 6  |    | 6  | 6    | 6      |       | 6    |             | 200           | -             |           |      |
| 1900       0       0       0       0       0       0       0       0       0       0       0       0       10       1         2100       0       0       0       0       0       0       0       0       0       0       0       0       0       0       10       1         2400       0       0       0       0       0       0       0       0       0       0       0       0       0       0       0       0       0       0       0       0       0       0       0       0       0       0       0       0       0       0       0       0       0       0       0       0       0       0       0       0       0       0       0       0       0       0       0       0       0       0       0       0       0       0       0       0       0       0       0       0       0       0       0       0       0       0       0       0       0       0       0       0       0       0       0       0       0       0       0       0       0       0       0                                                                                                           | 1700     | 0  | 0    | 0     | 0  | 0  | 0   | 0   | 6      |    |    |    |      |        |       |      |             | 0             | 1             | 1         |      |
| 2100       0       0       0       0       0       0       0       0       0       0       0       0       0       0       0       0       0       0       0       0       0       0       0       0       0       0       0       0       0       0       0       0       0       0       0       0       0       0       0       0       0       0       0       0       0       0       0       0       0       0       0       0       0       0       0       0       0       0       0       0       0       0       0       0       0       0       0       0       0       0       0       0       0       0       0       0       0       0       0       0       0       0       0       0       0       0       0       0       0       0       0       0       0       0       0       0       0       0       0       0       0       0       0       0       0       0       0       0       0       0       0       0       0       0       0       0       0       0                                                                                                           | 1900     | 0  | 0    | 0     | 0  | 0  | 0   | 0   | 0      | 6  |    |    |      | 6      | 6     |      |             | 0             | 5             | 10        | 1    |
| 2400       0       0       0       0       0       0       0       0       0       0       0       0       0       0       0       0       0       0       0       0       0       0       0       0       0       0       0       0       0       0       0       0       0       0       0       0       0       0       0       0       0       0       0       0       0       0       0       0       0       0       0       0       0       0       0       0       0       0       0       0       0       0       0       0       0       0       0       0       0       0       0       0       0       0       0       0       0       0       0       0       0       0       0       0       0       0       0       0       0       0       0       0       0       0       0       0       0       0       0       0       0       0       0       0       0       0       0       0       0       0       0       0       0       0       0       0       0       0                                                                                                           | 2100     | 0  | 0    | 0     | 0  | 0  | 0   | 0   | 0      | 6  | 6  | 6  |      | 6      | 6     |      |             |               | 1 Million Ave |           |      |
| 2700       0       0       0       0       0       0       0       0       0       0       0       0       0       0       0       0       0       0       0       0       0       0       0       0       0       0       0       0       0       0       0       0       0       0       0       0       0       0       0       0       0       0       0       0       0       0       0       0       0       0       0       0       0       0       0       0       0       0       0       0       0       0       0       0       0       0       0       0       0       0       0       0       0       0       0       0       0       0       0       0       0       0       0       0       0       0       0       0       0       0       0       0       0       0       0       0       0       0       0       0       0       0       0       0       0       0       0       0       0       0       0       0       0       0       0       0       0       0                                                                                                           | 2400     | 0  | 0    | 0     | 0  | 0  | 0   | 0   | 6      | 6  |    | 6  |      |        |       | 6    |             | 1.000.000     | Load          | 13        |      |
| 3100       0       0       0       0       0       6       6       6       6       6       6       6       800                                                                                                    | 2700     | 0  | 0    | 0     | 0  | 0  | 0   | 0   | 6      | 6  |    | 6  |      |        |       |      |             |               |               |           |      |
| 3500       0       0       0       0       6       6       6       600       600       600       600       600       600       600       600       600       600       600       600       600       600       600       600       600       600       600       600       600       600       600       600       600       600       600       600       600       600       600       600       600       600       600       600       600       600       600       600       600       600       600       600       600       600       600       600       600       600       600       600       600       600       600       600       600       600       600       600       600       600       600       600       600       600       600       600       600       600       600       600       600       600       600       600       600       600       600       600       600       600       600       600       600       600       600       600       600       600       600       600       600       600       600       600       600       600       600                                                                                                    | 3100     | 0  | 0    | 0     | 0  | 0  | 0   | 0   | 6      |    |    |    | 6    |        |       |      |             | 800           |               |           |      |
| 1000 0 0 0 0 0 6 6 6 6 6 6 6 6 6 6 6 1 400                                                                                                    | 3500     | 0  | 0    | 0     | 0  | 0  | 0   | 0   | 6      |    |    |    |      |        |       |      |             | 600           |               |           |      |
| <b>4500 0 0 0 0 0 6 6 6 6 6 6 6 6 6 6 6 400</b>                                                                                                    | 4000     | 0  | 0    | 0     | 0  | 0  | 0   | 6   |        | 6  |    |    |      |        |       |      |             |               |               |           |      |
|                                                                                                    | 4500     | 0  | 0    | 0     | 0  | 0  | 0   | 6   |        | 6  | 6  |    | 6    |        | 6     | 6    |             | 400           |               | storest o |      |

| Originale 147Jtd116CV_488_116.ori | Check<br>06EA | Pari<br>ACBB | Dispari<br>5A2F | 16 bit<br>46CFD888 | DWo<br>04BA06E | rd<br>A |                |   |
|-----------------------------------|---------------|--------------|-----------------|--------------------|----------------|---------|----------------|---|
| Modificato                        | Driver        |              | A488_116        | DRV                |                |         |                |   |
|                                   |               | Марра        | 1 di 1 1        | nd. 77C1C          | Dim. 16x16     | K = 16  | Checksum: ALGO | A |

*Effectuer les mêmes procédures pour les autres tableaux.* 

F.A.Q. (questions fréquentes)

| De combien         | De combien doit-on développer les valeurs dans les tableaux ? |           |               |              |  |  |  |  |  |  |  |  |  |
|--------------------|---------------------------------------------------------------|-----------|---------------|--------------|--|--|--|--|--|--|--|--|--|
|                    | Essence                                                       | Diesel    | Essence Turbo | Diesel Turbo |  |  |  |  |  |  |  |  |  |
|                    | classique                                                     | classique |               |              |  |  |  |  |  |  |  |  |  |
| Injection          | +25% +20% +35% +30                                            |           |               |              |  |  |  |  |  |  |  |  |  |
| Turbo              | +20%                                                          |           |               |              |  |  |  |  |  |  |  |  |  |
| Limiteur de tours  |                                                               | -         | +300 RPM      |              |  |  |  |  |  |  |  |  |  |
| Limiteur de couple | +30%                                                          |           |               |              |  |  |  |  |  |  |  |  |  |
| Avance             | Avance à calculer avec des appropriés moyens si on n'est      |           |               |              |  |  |  |  |  |  |  |  |  |
|                    | pas experts ne pas le modifier                                |           |               |              |  |  |  |  |  |  |  |  |  |
|                    |                                                               |           |               |              |  |  |  |  |  |  |  |  |  |

| Quelles cellules dois-je modifier dans les tableaux ? |      |      |    |     |  |  |  |  |  |  |  |  |
|-------------------------------------------------------|------|------|----|-----|--|--|--|--|--|--|--|--|
|                                                       | RP   | M    | LC | AD  |  |  |  |  |  |  |  |  |
|                                                       | De   | Α    | De | Α   |  |  |  |  |  |  |  |  |
| Injection                                             | 700  | 4500 | 90 | 100 |  |  |  |  |  |  |  |  |
|                                                       | 1000 | 4500 | 0  | 100 |  |  |  |  |  |  |  |  |
| Turbo                                                 | 700  | 4500 | 80 | 100 |  |  |  |  |  |  |  |  |
|                                                       | 1100 | 4500 | 40 | 100 |  |  |  |  |  |  |  |  |
| Limiteur de couple                                    | 800  | 4500 |    | -   |  |  |  |  |  |  |  |  |
| Avance                                                | 700  | 4000 | 0  | 100 |  |  |  |  |  |  |  |  |
|                                                       |      |      |    |     |  |  |  |  |  |  |  |  |
|                                                       |      |      |    |     |  |  |  |  |  |  |  |  |

Pourquoi mon ecm2001 ne permet pas de sauver mon travail ? Version Ecm2001 est démonstrative (Démo).

Peux-t-on avoir des problèmes concernant les protections des ecus (checksum) avec ecm2001 ? Non, si on a une version complète du programme de checksums le programme calcule automatiquement le checksum lorsque nous sauvons le fichier

Pourquoi je ne réussi pas à modifier les valeurs dans les tableaux ? Certains drivers ne permettent pas la modification par les tableaux mais seulement par graphique 2D.

Peux-t-on employer des pourcentages de modifications différents de ceux des tableaux d'exemple ? Dans quelques cas ces pourcentages peuvent être trop réduites ou trop élevés. La meilleure chose à faire et de commencer à développer avec peu d'unités jusqu'à rejoindre un compromis prestations/fiabilité excellent.

*Quelles modifications changent sur une auto qui a un filtre à air ouvert ? Les accroissements dans l'injection sont augmentés nouvellement jusqu'à trouver compromis.* 

Si vous n'avez pas réussi à trouver ce que vous cherchiez dans ce manuel, vous pouvez contacter Manuel par Messenger sur : <u>modman@hotmail.it</u> (attention, il faut parler Italien couramment)

Manuel traduit par DiGiTaL pour chiptuning.123.fr ©